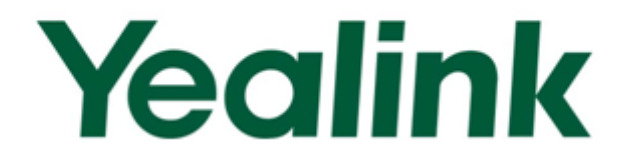

# Yealink Auto Provisioning User Guide

Version 1.2 May 2012

# Table of Contents

| Introduction                                 | 1  |
|----------------------------------------------|----|
| Getting Started                              | 3  |
| Obtaining Configuration Information          | 3  |
| Obtaining Configuration Files                |    |
| Obtaining Phone Information                  |    |
| Managing Configuration Files                 |    |
| Editing Common CFG File                      |    |
| Editing MAC-Oriented CFG File                | 7  |
| Customizing Resource Files                   |    |
| Customizing a Ringtone                       | 10 |
| Customizing a LCD Language                   | 11 |
| Customizing a LCD Logo                       | 12 |
| Uploading Local Contacts                     | 13 |
| Updating Firmware                            | 13 |
| Configuring a TFTP Server                    | 15 |
| Preparing a Root Directory                   |    |
| Configuring a TFTP Server                    | 16 |
| Obtaining the Address of Provisioning Server | 17 |
| Zero-Sp-Touch                                |    |
| Plug and Play (PNP) Server                   |    |
| DHCP Options                                 | 20 |
| Phone Flash                                  | 20 |
| Downloading and Verifying Configurations     | 23 |
| Downloading Configuration Files              |    |
| Verifying Configurations                     | 23 |
| Troubleshooting                              | 25 |
| Glossary                                     | 27 |
| Appendix                                     | 29 |

| Configuring a FTP Server                    | 29 |
|---------------------------------------------|----|
| Preparing a Root Directory                  | 29 |
| Configuring a FTP server                    | 30 |
| Configuring a HTTP Server                   | 32 |
| Preparing a Root Directory                  | 32 |
| Configuring a HTTP Server                   | 32 |
| Configuring a DHCP server                   | 35 |
| Customizing a Ringtone Using CoolEdit Pro   | 43 |
| Customizing a Logo File Using PictureExDemo | 44 |

# Introduction

Yealink IP phones are full-featured telephones that can be plugged directly into an IP network and can be used easily without manual configuration.

This guide shows you how to provision Yealink IP phones with the minimum settings required. Yealink IP phones support the FTP, TFTP, HTTP, and HTTPS protocols for file provisioning and are configured by default to use Trivial File Transfer Protocol (TFTP).

The purpose of this guide is to serve as a basic guidance for auto provisioning Yealink IP phones, including:

- Yealink SIP-T28(P)
- Yealink SIP-T26(P)
- Yealink SIP-T22(P)
- Yealink SIP-T20(P)
- Yealink SIP-T18(P)
- Yealink SIP-T12(P)
- Yealink SIP-T38(G)
- Yealink SIP-T32(G)
- Yealink VP530

The provisioning process outlined in this document applies to the firmware V70 or higher version of Yealink IP phones.

# **Getting Started**

This section shows you how to get ready for the provisioning. The provisioning process discussed in this guide uses TFTP and a personal computer (PC) as the provisioning server.

To begin the provisioning process, the following are required:

- Obtaining Configuration Information
- Managing Configuration Files

### **Obtaining Configuration Information**

### **Obtaining Configuration Files**

Before you begin provisioning, you need to obtain the configuration files. There are 2 configuration files both of which are CFG formatted that the phone will try to download from the server during provisioning. We call them Common CFG file and MAC-Oriented CFG file.

The MAC-Oriented CFG file is only effectual for the specific phone. It uses the 12-digit MAC address of the phone as the file name. For example, if the MAC address of the phone is 0015651130F9, then the MAC-Oriented CFG file name must be 0015651130F9.cfg. However, the Common CFG file is effectual for all the phones with the same model. It uses a fixed name "y000000000XX.cfg" as the file name, where "XX" equals to the hardware version of the phone model, except 0 for T28 which is special.

| Phone Model | Common Configuration File |
|-------------|---------------------------|
| SIP-T28(P)  | y00000000000.cfg          |
| SIP-T26(P)  | y00000000004.cfg          |
| SIP-T22(P)  | y00000000005.cfg          |
| SIP-T20(P)  | y00000000007.cfg          |
| SIP-T12(P)  | y0000000008cfg            |
| SIP-T18(P)  | y0000000009.cfg           |
| SIP-T38G    | y0000000038.cfg           |
| SIP-T32G    | y00000000032.cfg          |
| VP530       | y00000000023.cfg          |

The names of the Common CFG file for each phone model are:

You can ask the distributor or the Yealink FAE for configuration files.

### **Obtaining Phone Information**

Before you begin the provisioning, you will also need the phone information. For example, MAC address and the SIP account of the phone.

**MAC Address**: The unique 12-digit serial number of the phone. You can obtain it from the phone's bar code at the back of the phone.

**SIP Account**: This may includes SIP credentials such as user name, password and the address of the phone's registration server. Ask your system administrator for SIP account information you need. Although SIP accounts may not be required to get the phone working, we strongly recommend using them.

### **Managing Configuration Files**

Auto provisioning enables Yealink IP phones to update automatically via downloading the Common CFG file and MAC-Oriented CFG file. Before provisioning you may need to edit and customize your configuration files.

### **Editing Common CFG File**

Common CFG file contains configuration parameters which apply to all phones of the same phone model, such as the language displays on the phone LCD screen.

```
Common.cfg ×
 #!version:1.0.0.1
 ##File header "#!version:1.0.0.1" can not be edited or deleted.##
 #Configure the WAN port type; 0-DHCP(default), 1-PPPoE, 2-Static IP Address;
 #Require reboot;
 network.internet_port.type =
 #Configure the static IP address, submask, gateway and DNS server for the phone;
 #Require Reboot
 network.internet_port.ip =
16 network.internet_port.mask =
 network.internet_port.gateway =
 network.primary_dns=
 network.secondary_dns =
21 #Configure the username and password for PPPOE connection;
 #Require reboot;
 network.pppoe.user =
 network.pppoe.password =
 #Configure the PC port type; 0-Router, 1-Bridge(default);
 #Require reboot;
 network.bridge_mode =
```

The line beginning with "#" is considered to be a comment.

The parameters commonly edited in the Common CFG file (T2xP as an example) are detailed as following:

##File header "#!version:1.0.0.1" cannot be edited or deleted.##

#Configure the WAN port type; 0-DHCP(default), 1-PPPoE, 2-Static IP Address #Require reboot

network.internet\_port.type = 0

#Configure the static IP address, submask, gateway and DNS server for the phone #Require reboot

network.internet\_port.ip = 192.168.1.10

network.internet\_port.mask = 255.255.255.0

network.internet\_port.gateway =192.168.1.1

network.primary\_dns= 202.101.103.55

network.secondary\_dns = 202.101.103.54

#Configure the PC port type;0-Router,1-Bridge(default) #Require reboot

network.bridge mode = 1

#LAN port as Router settings #Require reboot

 $network.pc_port.ip = 10.0.0.1$ 

network.pc\_port.mask = 255.255.255.0

 $network.pc_port.speed_duplex = 0$ 

network.pc\_port.dhcp\_server = 1

network.dchp.start\_ip = 10.0.0.10

network.dchp.end\_ip = 10.0.0.100

#Enable or disable the Plug and Play feature; 0-Disabled, 1-Enabled (default)

 $auto_provision.pnp_enable = 1$ 

#Set the auto provisioning mode (0-Disabled (default), 1-Power on, 4-Repeatedly, #5-Weekly, Power on + Repeatedly, Power on + Weekly)

auto provision.mode = 1

auto\_provision.power\_on\_enable = 1

auto\_provision.repeat.enable = 0

auto\_provision.repeat.minutes = 1440

auto\_provision.schedule.periodic\_minute = 1
auto\_provision.schedule.time\_from = 00:00
auto\_provision.schedule.time\_to = 00:00
auto\_provision.schedule.dayofweek = 0123456
auto\_provision.server.url =
auto\_provision.server.username =
auto\_provision.server.password =
auto\_provision.weekly.enalbe = 0
auto\_provision.weekly.mask = 0123456
auto\_provision.weekly.begin\_time = 00:00
auto\_provision.weekly.end\_time = 00:00
#Set the AES key used for decrypting the Common CFG file
auto\_provision.aes\_key\_16.com =

#Set the AES key used for decrypting MAC-Oriented CFG file

auto\_provision.aes\_key\_16.mac =

#Set the language used on the Web page

#The available values are: English, Chinese\_S, Turkish, Portuguese, Spanish, Italian, #French, Russian, Deutsch and Czech

lang.wui =

#Set the language used on the phone LCD screen

#The available values are: English (default), Chinese\_S, Chinese\_T, German, French, #Turkish, Italiano, Polish, Spanish and Portuguese

lang.gui = English

#Set the web server access type (0-Disabled, 1-HTTP&HTTPS (default), 2-HTTP only, #3-HTTPS only)

#Require reboot

 $network.web_server_type = 1$ 

#Set the HTTP port (80 by default) #Require reboot

network.port.http = 80

#Set the HTTPS port (443 by default) #Require reboot

network.port.https = 443

#Set the new password (admin123) for the administrator

security.user\_password = admin:admin123

#Set the new password (user123) for the user

security.user\_password = user:user123

### **Editing MAC-Oriented CFG File**

MAC-Oriented CFG file contains configuration parameters which are expected to be updated per phone, such as the registration information.

| Common.cfg MAC-Oriented.cfg X                                                                                                    |
|----------------------------------------------------------------------------------------------------|
| 1 #!version:1.0.0.1                                                                                                    |
| $\frac{2}{2}$                                                                                                    |
| 4                                                                                                    |
|                                                                                                    |
|                                                                                                    |
| <pre>9 #Enable or disable the account1, 0-Disabled(default), 1-Enabled;<br/>10 account.1.enable =<br/>11</pre>                                          |
| <pre>12 #Configure the label for account1, which will display on the LCD screen;<br/>13 account.1.label =<br/>14</pre>                                  |
| 15 #Configure the display name of account1;<br>16 account.1.display_name =<br>17                                                                        |
| <pre>18 #Configure the username and password for register authentication;<br/>19 account.1.auth_name =<br/>20 account.1.password =<br/>21</pre>         |
| 22 #Configure the register user name;<br>23 account.1.user_name =<br>24                                                                                 |
| <pre>25 #Configure the SIP server address and port(5060 by default);<br/>26 account.1.sip_server_host =<br/>27 account.1.sip_server_port =<br/>28</pre> |
| <pre>29 #Enable or disable to use the outbound proxy server, 0-Disabled(default), 1-Enabled;<br/>30 account.1.outbound_proxy_enable =</pre>             |

The parameters commonly edited in the MAC-Oriented CFG file are detailed as following:

##

MAC-Oriented CFG File

#!version:1.0.0.1

#File header "#!version:1.0.0.1" cannot be edited or deleted.##

#Line1 settings

#Activate/Deactivate the account1, 0-Disabled (Default), 1-Enabled

account.1.enable = 0

#Configure the label of account1 which will display on the LCD screen

account.1.label =

#Configure the display name of account1

account.1.display\_name =

##

| #Configure the user name and password for register authentication     |
|-----------------------------------------------------------------------|
| account.1.auth_name =                                                 |
| account.1.password =                                                  |
| #Configure the register user name                                     |
| account.1.user_name =                                                 |
| #Configure the SIP server address and port (5060 by default)          |
| account.1.sip_server_host =                                           |
| account.1.sip_server_port = 5060                                      |
| #Line2 settings                                                       |
| #Activate/Deactivate account2, 0-Disabled(Default), 1-Enabled         |
| account.2.enable = 0                                                  |
| #Configure the label of account2 which will display on the LCD screen |
| account.2.label =                                                     |
| #Configure the display name of account2                               |
| account.2.display_name =                                              |
| #Configure the user name and password for register authentication     |
| account.2.auth_name =                                                 |
| account.2.password =                                                  |
| #Configure the register user name                                     |
| account.2.user_name =                                                 |
| #Configure the SIP server address and port(5060 by default)           |
| account.2.sip_server_host =                                           |
| account.2.sip_server_port = 5060                                      |
| #Line3 settings                                                       |
| #Activate/Deactivate the account3, 0-Disabled(Default), 1-Enabled     |
| account.3.enable = 0                                                  |
| #Configure the label of account3 which will display on the LCD screen |
| account.3.label =                                                     |
| #Configure the display name of account3                               |
| account.3.display_name =                                              |
| #Configure the user name and password for register authentication     |
| account.3.auth_name =                                                 |
| account.3.password =                                                  |
| #Configure the register user name                                     |
| account.3.user_name =                                                 |
| #Configure the SIP server address and port (5060 by default)          |

account.3.sip\_server\_host =

account.3.sip\_server\_port = 5060

#Line4 settings (For T28P, T38G and VP phone only)

#Activate/Deactivate the account4, 0-Disabled(Default), 1-Enabled

account.4.enable = 0

#Configure the label of account4 which will display on the LCD screen

account.4.label =

#Configure the display name of account4

account.4.display\_name =

#Configure the user name and password for register authentication

account.4.auth\_name =

account.4.password =

#Configure the register user name

account.4.user\_name =

#Configure the SIP server address and port (5060 by default)

account.4.sip\_server\_host =

account.4.sip\_server\_port = 5060

#Line5 settings (For T28P and T38G only)

#Activate/Deactivate account5, 0-Disabled(Default) 1-Enabled

account.5.enable = 0

#Configure the label of account5 which will display on the LCD screen

account.5.label =

#Configure the display name of account5

account.5.display\_name =

#Configure the user name and password for register authentication

account.5.auth\_name =

account.5.password =

#Configure the register user name

account.5.user\_name =

#Configure the SIP server address and port (5060 by default)

account.5.sip\_server\_host =

account.5.sip\_server\_port = 5060

#Line6 settings (For T28P and T38G only)

#Activate/Deactivate the account6, 0-Disabled(Default), 1-Enabled

account.6.enable = 0

#Configure the label of account6 which will display on the LCD screen.

account.6.label = #Configure the display name of account6 account.6.display\_name = #Configure the user name and password for register authentication account.6.auth\_name = account.6.password = #Configure the register user name account.6.user\_name = #Configure the SIP server address and port (5060 by default) account.6.sip\_server\_host = account.6.sip\_server\_port = 5060

### **Customizing Resource Files**

You can configure the phone features via the parameters in the configuration files. You can also customize your phone with a personalized ringtone, language or logo.

#### **Customizing a Ringtone**

Yealink IP phones have built-in system ringtones and the default ring type is Ring1. You can change the ring type, or you can customize your personal ringtone and make it take effect via auto provisioning.

The ringtone file must use PCMU audio format, mono channel, 8K sample rate and 16 bit resolution.

The ringtone file format must be .wav.

All ringtone files uploaded must be within 100KB.

##

## Configure the access URL of the customizing ringtone

ringtone.url =

#ringtone.delete =http://localhost/all

#Delete all the custom ringtones uploaded through auto provision

ringtone.delete =

For example: enter "ftp://192.168.1.100/Ring9.wav" in the "ringtone.url =" field. During the auto provisioning process, the phone links to the provisioning server "192.168.1.100", and downloads the ringtone file "Ring9.wav".

You'd better check that the ringtone file has been uploaded to the root directory of the server before provisioning.

For more information about customizing a ringtone file, you can refer to the Customizing a

Ringtone Using CoolEdit Pro in this guide.

#### **Customizing a LCD Language**

Yealink IP phones allow you to modify the translation of the existing languages on the LCD screen, but you cannot add new language to the phone. To modify the existing language, you need to edit the language file and upload it to the root directory of the provisioning server, then specify the access URL in the configuration file.

The following figure shows a portion of the language file:

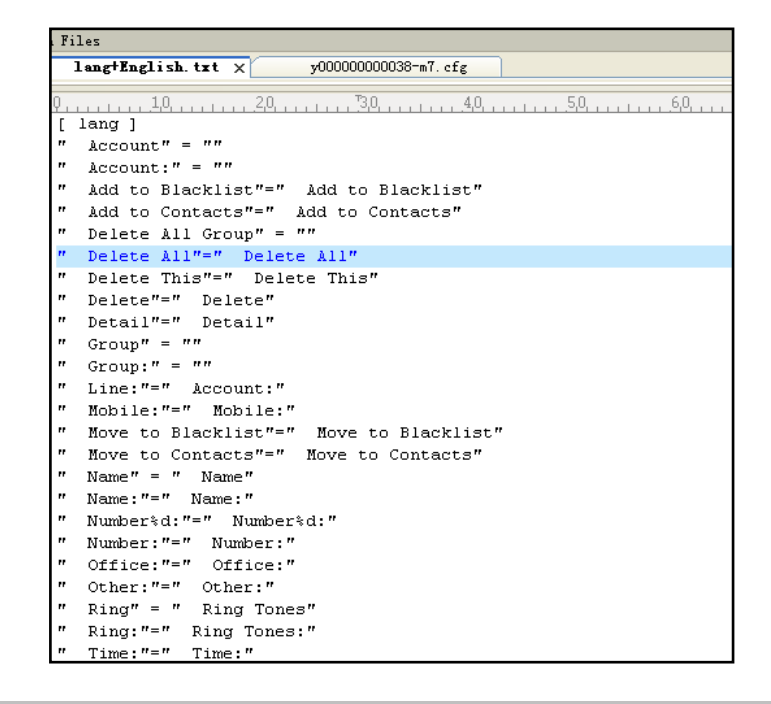

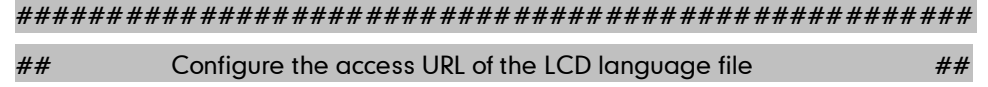

gui\_lang.url =

#gui\_lang.delete = =http://localhost/all

#Delete all custom languages downloaded through auto provision

gui\_lang.delete =

For example: enter "ftp://192.168.1.100/lang+English.txt" in the "gui\_lang.url = " field. During the auto provisioning process, the phone links to the provisioning server "192.168.1.100", and download the language file "lang+English.txt".

Available languages may be different between different firmware versions. Ask the distributor for the language template file.

### Customizing a LCD Logo

Yealink SIP-T2xP/T1xP IP phones allow you to customize the logo displayed on the phone LCD screen (The SIP-T20P IP phone only supports displaying the text logo). Ask the distributor for the logo file, or you can customize a .dob logo file. Upload the logo file to the root directory of the provisioning server and then specify the access URL in the configuration file:

| #####     | ****                                                                           |
|-----------|--------------------------------------------------------------------------------|
| ##        | Configure the access URL of the Logo File ##                                   |
| ######    | ****                                                                           |
| #(SIP-T2> | T1xP only, not applicable to T20P)                                             |
| lcd_logo  | 1 =                                                                            |
| #lcd_log  | delete = =http://local.host/all                                                |
| #Delete   | l custom logo files                                                            |
| lcd_logo  | elete =                                                                        |
| For exan  | le: enter "ftp://192.168.1.100/logo.dob" in the "lcd_logo.url =" field. During |
| the auto  | ovisioning process, the phone links to the provisioning server "192.168.1.100  |
| and dow   | oads the logo file "logo.dob".                                                 |

| the fearbhing table here toge his fearbaiter such phone historie |
|------------------------------------------------------------------|
|------------------------------------------------------------------|

| Phone model | Logo file format | Resolution            |
|-------------|------------------|-----------------------|
| SIP-T28P    | .dob             | <=236*82 2 gray scale |
| SIP-T26P    | .dob             | <=132*64 2 gray scale |
| SIP-T22P    | .dob             | <=132*64 2 gray scale |
| SIP-T18P    | .dob             | <=132*64 2 gray scale |
| SIP-T12P    | .dob             | <=132*64 2 gray scale |

Upload the logo file to the root directory of the provisioning server. After provisioning, the phone boots up, and you will then find that the customized logo displays on the phone LCD screen.

For more information about customizing a Logo file, refer to Customizing a Logo File Using PictureExDemo in this guide.

### **Uploading Local Contacts**

Yealink IP phones allow you to batch upload contact data by auto provisioning. Edit the contactData.xml file, upload the file to the root directory of the provisioning server and then specify the access URL in the configuration file.

The following shows an example of the contactData.xml file:

| <contactdata></contactdata>                                              |
|--------------------------------------------------------------------------|
| <group></group>                                                          |
| <contact <="" sdisplayname="Mary" sofficenumber="1234" td=""></contact>  |
| sMobilNumber="12345678901" sOtherNumber="2231" sLine="0" sRing="Auto"/>  |
| <contact <="" sdisplayname="Damy" sofficenumber="1235" td=""></contact>  |
| sMobilNumber="12345678902" sOtherNumber="2232" sLine="0" sRing="Auto"/>  |
| <contact <="" sdisplayname="John" sofficenumber="1236" td=""></contact>  |
| sMobilNumber="12345678903" sOtherNumber="2233" sLine="0" sRing="Auto"/>  |
|                                                                          |
| <br>blacklist>                                                           |
| <contact <="" sdisplayname="Mili" sofficenumber="7788" td=""></contact>  |
| sMobilNumber="444444444444" sOtherNumber="2222" sLine="0" sRing="Auto"/> |
|                                                                          |
|                                                                          |
|                                                                          |

| #################### | *###################################### | ########## |
|----------------------|-----------------------------------------|------------|
| ##                   | Upload local contact file               | ##         |
|                      |                                         |            |

local\_contact.data.url =

For example: enter "ftp://192.168.1.100/ ContactData.xml" in the "local\_contact.data.url =" field. During the auto provisioning process, the phone links to the provisioning server "192.168.1.100", and download the contact file "ContactData.xml".

```
Yealink IP phones support both the .xml and .csv formats.
```

### **Updating Firmware**

Yealink IP Phones allow you to update the firmware manually via web user interface, or batch update the firmware via the auto provisioning. To batch update the phones' firmware via auto provisioning, ask the distributor for the firmware file, upload it to the root directory of the provisioning server, and then specify the access URL in the configuration files.

| ####### | ##########    | #######   | ######        | ######     | ####### | ###### | #### |
|---------|---------------|-----------|---------------|------------|---------|--------|------|
| ##      | Configure the | access UR | L of the firr | nware file | •       |        | ##   |
| ####### | ##########    | #######   | ######        | ######     | ####### | ###### | #### |

#### firmware.url =

For example: enter "ftp://admin:password@192.168.1.100/2.61.0.80.rom" in the "firmware.url =" field. During the auto provisioning process, the phone links to the provisioning server "192.168.1.100" ("admin" as the authentication user name and "password" as the authentication password), and download the firmware file 2.61.0.80.rom.

# **Configuring a TFTP Server**

Yealink IP Phones support using the FTP, TFTP, HTTP and HTTPS protocols to download the configuration files. TFTP server is used by default. You can use any protocol for provisioning. The following section takes the TFTP server as an example.

We recommend that you can use 3CDaemon or TFTP32 tool as a TFTP server. 3CDaemo and TFTPD32 are free applications for Windows. You can download the 3CDaemon software at: http://www.oldversion.com/3Com-Daemon.html and TFTP32 at: http://tftpd32.jounin.net/.

We provide a simple instruction of configuring a TFTP server using 3CDaemon tool in the Configuring a FTP server section.

### **Preparing a Root Directory**

#### To prepare a root directory:

- 1. Create a root TFTP directory on the local computer.
- 2. Store the configuration files to this root directory.
- 3. Set the security permissions for the TFTP directory folder.
- 4. You need to define a user or a group name, and set the permissions: read, write, and modify files. Security permissions vary by organization.

An example of using the Windows platform is shown as below:

| Administrators (VANSTD                              | 80\Admini | strators) |               | ^   |
|-----------------------------------------------------|-----------|-----------|---------------|-----|
| EVENUE UWNER                                        |           |           |               | 111 |
| Hill, James (jahill@myse     SYSTEM                 | rvername. | .com]     |               | ~   |
| <                                                   | 1111      |           | >             |     |
|                                                     | A         | \dd       | <u>R</u> emov | e   |
| Permissions for Everyone                            |           | Allow     | Deny          |     |
| Full Control                                        |           |           |               | ^   |
| Modify                                              |           |           |               |     |
| Read & Execute                                      |           | ~         |               |     |
| List Folder Contents                                |           | <b>~</b>  |               |     |
| Read                                                |           | <b>~</b>  |               |     |
| Write                                               |           |           |               |     |
| Coopiel Dermissions                                 |           |           |               | ~   |
| For special permissions or for a<br>click Advanced. | advanced  | settings, | Advance       | d   |

# **Configuring a TFTP Server**

If you have a 3CDaemon application installed on your computer, use it directly. Otherwise, download and install it.

#### To configure a TFTP server:

1. Double click the 3CDaemon.exe to start the application. A configuration page shows as below:

| in 30 secon                                       |                                                                         |                         |       |                                                                                                    |  |
|---------------------------------------------------|-------------------------------------------------------------------------|-------------------------|-------|----------------------------------------------------------------------------------------------------|--|
| File View Help                                    |                                                                         |                         |       |                                                                                                    |  |
| TFTP Server                                       | Start Time                                                              | Peer                    | Bytes | Status                                                                                                    |  |
| Configure TFTP Server                             | Feb 28, 2012 16:06:20<br>Feb 28, 2012 16:06:20<br>Feb 28, 2012 16:06:20 | local<br>local<br>local | 0     | Listening for TFTP requests on IP address: 192.168.133.1, Port 69<br>Listening for TFTP requests on IP address: 192.168.168.1, Port 69<br>Listening for TFTP requests on IP address: 10.2.11.128, Port 69 |  |
| TFTP Server is started.<br>Click here to stop it. |                                                                         |                         |       |                                                                                                    |  |
| Logging to Iftpd log.<br>Click to stop.           |                                                                         |                         |       |                                                                                                    |  |
| Not debugging.<br>Click to start.                 |                                                                         |                         |       |                                                                                                    |  |
| Clear list.                                       |                                                                         |                         |       |                                                                                                    |  |
| Yiew Log/Debug files.                             |                                                                         |                         |       |                                                                                                    |  |

2. Select **Configure TFTP Server**. Click the button to locate the TFTP root directory on the computer:

| 300 3CDaemon                                      |                                                                                                    |  |
|---------------------------------------------------|----------------------------------------------------------------------------------------------------|--|
| <u>F</u> ile <u>V</u> iew <u>H</u> elp            |                                                                                                    |  |
| TFTP Server                                       | Start Time Peer Bytes Status                                                                                                    |  |
| Configure TFTP Server                             | Feb 24, 2012 06:59:47         local         0         Listening for TFTP requests on IF address: 152:168.183.1, Part 69           Feb 24, 2012 06:59:47         local         0         Listening for TFTP requests on IF address: 10.2.11.126, Part 69           Feb 24, 2012 06:59:47         local         0         Listening for TFTP requests on IF address: 10.2.11.126, Part 69 |  |
| <b>•••</b>                                        | 3CDaemon Configuration                                                                                                    |  |
| TFTP Server is started.<br>Click here to stop it. | FTP Frofiles Syslog Configuration<br>General Configuration TFTP Configuration                                                                                                    |  |
| Logging to Tftpd log.<br>Click to stop.           | Create directory names in incoming file re                                                                                                    |  |
| Not debugging.<br>Click to start.                 | Upload/Bownload B:\Autop\Auto Provision Hanv                                                                                                    |  |
| Clear list.                                       | Nuxinum retries 10                                                                                                    |  |
| View Log/Debug files.                             |                                                                                                    |  |

 Click the Confirm button to finish configuring the TFTP server. The server URL "tftp://IP/" (Here "IP" means the IP address of the provisioning server, for example, "tftp://192.168.1.100/") is capable of TFTP downloading.

# **Obtaining the Address of Provisioning Server**

Yealink IP phones support to obtain the provisioning server address during bootup process in the following ways:

- Zero-Sp-Touch
- Plug and Play (PNP) Server
- DHCP Options
- Phone Flash

When the phone boots up, it will go by the following process to obtain the provisioning server address step by step: Zero-Sp-Touch -->PNP server -->DHCP options (Custom option --> option 66 -->option 43) -->Phone Flash.

The following sections detail each process.

### **Zero-Sp-Touch**

Zero-Sp-Touch allows you to configure the network and provisioning server address via phone user interface during bootup. This feature is helpful when there is a system failure on the phone. To use Zero-Sp-Touch, you need to make sure that this feature is enabled.

To configure the Zero-Sp-Touch via web user interface:

- 1. Click on Upgrade ->Advanced.
- 2. Select Enabled from the pull-down list of Zero Active.
- 3. Set the waiting time(in seconds) in the Wait Time filed.

| Status                                                                            | Account                                                                                    | Network                                                                | Phone                                                                                                    | Contacts | Upgrade                                                                                                    | Security                                                                                                    |
|-----------------------------------------------------------------------------------|--------------------------------------------------------------------------------------------|------------------------------------------------------------------------|----------------------------------------------------------------------------------------------------|----------|----------------------------------------------------------------------------------------------------|----------------------------------------------------------------------------------------------------|
| Status<br>Custom (<br>Custom (<br>URL<br>Account<br>Passwor<br>Common<br>M&C-Dria | Account<br>Option(128 ~ 254)<br>Option Type<br>d<br>AES Key                                | Network Basic Au String                                                | Phone<br>dvanced<br>v Q<br>Q<br>Q<br>Q<br>Q<br>Q<br>Q                                                                                                    | Contacts | Upgrade<br>NOTH<br>Custo<br>Specf<br>you w<br>Provisi<br>about<br>AES k<br>It is pr                                  | Security<br>E<br>om Option<br>y the DHCP Option that<br>ant to use for<br>oning. Refer to Auto<br>on Manual for details<br>provisioning.<br>Key<br>rovided by ISP.                                                                                                    |
| Zero Act<br>WaitTim<br>PNP Con<br>Check Ni<br>Click this<br>immediat<br>Export /  | ive<br>e<br>fig<br>ew Config<br>button to auto prove<br>rely<br>Import Config<br>ystem Log | Enabled<br>5<br>Enabled<br>Disabled<br>iti是文化<br>证据文化<br>Impo<br>Local | <ul> <li>♥</li> <li>♥</li> <li>♥</li> <li>♥</li> <li>♥</li> <li>♥</li> <li>♥</li> <li>♥</li> <li>♥</li> <li>♥</li> <li>♥</li> <li>♥</li> <li>♥</li> <li>♥</li> <li>♥</li> <li>♥</li> <li>♥</li> <li>♥</li> <li>♥</li> <li>♥</li> <li>♥</li> </ul> |          | Citck t<br>provis<br>Citck t<br>provisi<br>Expor<br>Config<br>the se<br>al the<br>Syste<br>There<br>export<br>or Ser | this button to auto<br>sion immediately<br>his button to auto<br>on immediately.<br>(/Import<br>gexport the<br>uraion files to backup<br>titings, and could import<br>settings, and could import<br>settings after reset.<br><b>m Log</b><br>are two methods to<br>the system log, Local<br>ver. |

 Zero sp touch

 Update, Ok or Cancel ? 2s

 Cancel
 Status

 OK

When the Zero-Sp-Touch is enabled, there will be a configure wizard during the bootup:

Press the **OK** soft key. Then you can configure the network on the LCD screen:

| 1            | Network |    |
|--------------|---------|----|
| WAN Type:    | DHCP    | 4  |
| VLAN Status: | Disable | 41 |
| 802.1x Mode  | Disable | 41 |
| VPN Active:  | Off     | 41 |

Press the **Next** soft key after finishing the network configuration. Configure the provisioning server address, authentication username (optional) and password (optional) in the Auto Provision interface.

A sample screenshot is shown below:

| Server URL: |  |  |
|-------------|--|--|
| UserName:   |  |  |
| Password:   |  |  |
|             |  |  |

# Plug and Play (PNP) Server

Yealink IP phones support obtaining the provisioning server address from the PNP server. The phone broadcast the PNP Subscribe message to obtain a provisioning server address during bootup. To use Plug and play, make sure this feature is enabled.

To configure the PNP via web user interface:

- 1. Click on Upgrade ->Advanced.
- 2. Select Enabled from the pull-down list of PNP config.

| Status                                                                | Account                                            | Network                        | Phone                       | Contacts | Upgrade                                                                           | Security                                                                                                    |
|-----------------------------------------------------------------------|----------------------------------------------------|--------------------------------|-----------------------------|----------|-----------------------------------------------------------------------------------|----------------------------------------------------------------------------------------------------|
|                                                                       |                                                    | Basic                          | Advanced                    |          |                                                                                   |                                                                                                    |
| Custom Opti<br>Custom Opti<br>URL<br>Account<br>Password<br>Common AE | on<br>on Type<br>S Key<br>d AFS Key                | (128<br>String •               | ~ 254)                      |          | DINOTE<br>Special<br>that is<br>provis<br>Auto<br>detail<br><b>AES</b><br>It is p | om Option<br>fy the DHCP Optic<br>you want to use fr<br>ioning, Refer to<br>Provision Manual f<br>s about provisionin<br>Key<br>rovided by ISP.                                   |
| PNP config                                                            | o neo neo                                          | Enabled                        | ~                           |          | Click                                                                             | this button to                                                                                                    |
| Check New<br>Click this but<br>provision imr<br>Export / Imp          | Config<br>iton to auto<br>nediately<br>wort Config | Disabled Auto provision Import | ▼<br>)<br>)<br>)<br>)<br>浏览 |          | Cilck i<br>provis<br>Expo<br>Confi<br>backu<br>could<br>settir                    | his button to aut<br>ion immediately.<br><b>rt/Import</b><br><b>igExport</b> the<br>juraion files to<br>ip the settings, ar<br>import all the<br>gs after reset.<br><b>em Log</b> |
| Export Syste                                                          | em Log                                             | Local Export                   | ×                           |          | There<br>to ex<br>Local                                                           | e are two method<br>port the system lo<br>or Server.                                                                                                    |
| PCAP Trace                                                            |                                                    | Start                          | Stop Expo                   | rt       |                                                                                   |                                                                                                    |
|                                                                       | Confirm                                            |                                | Cancel                      |          |                                                                                   |                                                                                                    |

Any PNP server activated in the network responses with a **SIP NOTIFY** message and an address of the provisioning server contained in the message body. The phone can then link to the provisioning server and performs the provisioning process.

| Jils Idit Fies fo Lupture hadyre Statistics Telephony Ioils Halp                                                                                                    |   |
|----------------------------------------------------------------------------------------------------|---|
|                                                                                                    |   |
| $\textcircled{\begin{tabular}{cccccccccccccccccccccccccccccccccccc$                                                                                                    |   |
| fjlter: Fgression Cleg. Apjr                                                                                                    |   |
| Bn Time Source Destination Protocol Info                                                                                                    | ^ |
| 1.0.000000 10.2.9.106 224.0.1.75 SIP Request: SUBSCRIBE sip:MAC003565233dla@intern.IPPhone.com                                                                                                    |   |
| 3 0.066915 10.2.9.46 10.2.9.106 SIP Status: 22 Accepted Subscription                                                                                                    | 1 |
| 4 0.671499 10.2.9.106 10.2.9.46 SIP Status: 200 ok                                                                                                    |   |
| 6 1.80/8/3 10.2.9.100 10.2.9.106 SIP Status: 200 ok (1 bindings)                                                                                                    | ~ |
| In read (Gro Dyne on refs. 750 Dyne (Gross Gurden)<br>Stillerest T. Scillerest (Linker (Gurden)<br>Berner 1997 (Gross Heart (Linker) (Gurden)<br>Berner Harden Forton), Sci Pert 199 (Gross, Berner 199 197, P<br>Berner Harden<br>Berner Harden |   |
| Trame (frame), 728 bytes Packets: 6 Displayed: 6 Murked: 0 Profile: Defuilt                                                                                                    |   |

### **DHCP Options**

Yealink IP phones support obtaining the provisioning server address from DHCP options. You can configure the phone to obtain a provisioning server address from a custom DHCP option, or the phone will automatically detect the Option 66 or Option 43.

To obtain a provisioning server by a custom DHCP option, make sure that the DHCP option is set properly.

To configure the DHCP option via web user interface:

- 1. Click on Upgrade ->Advanced.
- 2. Enter the value (128-254) in the Custom Option field.
- 3. Select the desired type from the pull-down list of Custom Option Type.

| Yealink  |                                                                                                    |                         |                   |                |          |                                                                                                    |                                                                       |
|----------|----------------------------------------------------------------------------------------------------|-------------------------|-------------------|----------------|----------|----------------------------------------------------------------------------------------------------|-----------------------------------------------------------------------|
| E354 VOP | Status                                                                                                    | Account                 | Network           | Phone          | Contacts | Upgrade                                                                                                    | e Security                                                            |
|          |                                                                                                    |                         | Basic A           | dvanced        |          |                                                                                                    |                                                                       |
|          |                                                                                                    |                         |                   |                |          |                                                                                                    |                                                                       |
|          | Custom O                                                                                                    | ption(128 ~ 254)        | 130               | 0              | 7        | =2                                                                                                    | NOTE                                                                  |
|          | Custom O                                                                                                    | ption Type              | String            |                |          | 0                                                                                                    | Eustom Option                                                         |
|          | DHCP Opt                                                                                                    | ion Value               | 56                | 0              | -        | У                                                                                                    | you want to use for                                                   |
|          | URL                                                                                                    |                         |                   |                | 0        | , in the second second s | Provision Manual for details                                          |
|          | Account                                                                                                    |                         |                   | 0              |          | ,                                                                                                    | AEE Kow                                                               |
|          | Password                                                                                                    |                         | •••••             |                |          | í                                                                                                    | it is provided by ISP.                                                |
|          | Common /                                                                                                    | AES Key                 | •••••             |                |          | C                                                                                                    | Click this button to auto                                             |
|          | MAC-Orie                                                                                                    | nted AES Key            | •••••             |                |          | , in the second second s | Click this button to auto                                             |
|          | Zero Activ                                                                                                    | e                       | Disable           |                |          | p                                                                                                    | provision immediately.                                                |
|          | Wait Time                                                                                                    | (s)                     | 5                 |                |          | E                                                                                                    | Export/Import ConfigExport<br>the configuraion files to backup        |
|          | PNP Confi                                                                                                    | 9                       | Enabled           | × 0            |          | ť                                                                                                    | he settings, and could import all<br>he settings after reset.         |
|          | Check Net                                                                                                    | w Config                | Disable           | a 💌 🕜          |          | 9                                                                                                    | System Log                                                            |
|          | Click this b                                                                                                    | outton to auto provisio | n immediately Aut | to provision 🕜 |          | T<br>e                                                                                                    | There are two methods to<br>export the system log, Local or<br>Server |
|          | Status     Acount     Network     Phone     Contacts     Upgrade     Security       Basic     Advanced       Custom Option (128 ~ 254)     130     0     0       DHCP Option Value     20     0     0     0     0     0     0     0     0     0     0     0     0     0     0     0     0     0     0     0     0     0     0     0     0     0     0     0     0     0     0     0     0     0     0     0     0     0     0     0     0     0     0     0     0     0     0     0     0     0     0     0     0     0     0     0     0     0     0     0     0     0     0     0     0     0     0     0     0     0     0     0     0     0     0     0     0     0     0     0     0     0     0     0     0     0     0     0     0     0     0     0     0     0     0     0     0     0     0     0     0     0     0     0     0     0     0     0     0     0     0     0 |                         |                   |                |          |                                                                                                    |                                                                       |
|          |                                                                                                    |                         | Impo              | ort Export     |          |                                                                                                    |                                                                       |
|          | Export Sy                                                                                                    | stem Log                | Local             | <b>N</b>       |          |                                                                                                    |                                                                       |
|          |                                                                                                    |                         |                   | Export         |          |                                                                                                    |                                                                       |
|          | System Lo                                                                                                    | ig Level                | 3                 | ~              |          |                                                                                                    |                                                                       |
|          | PCAP Trac                                                                                                    | te                      | Star              | t Stop         | Export   |                                                                                                    |                                                                       |
|          |                                                                                                    | Confirm                 |                   | Cancel         |          |                                                                                                    |                                                                       |

A valid Custom Option is from 128 to 254. The Custom Option Type must be in accordance with the one defined in the DHCP server.

### **Phone Flash**

Yealink IP phones support obtaining a provisioning server address from the phone flash. To obtain a provisioning server by reading the phone flash, make sure the configuration is set properly.

To configure the Phone Flash via web user interface:

- 1. Click on Upgrade ->Advanced.
- Enter the URL, username and password of the provisioning server in the URL, Account and Password fields (the authentication username and password is optional).

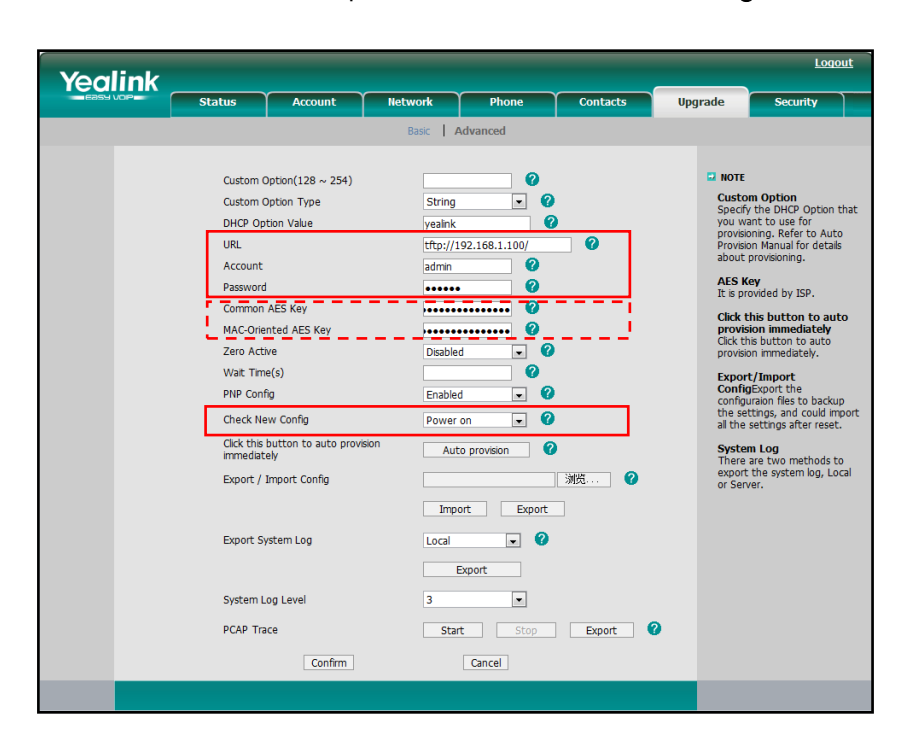

3. Select Power on from the pull-down list of Check New Config.

If the configuration files have been AES encrypted, the AES Keys will be needed. The Common AES Key is for decrypting the Common CFG file. The MAC-Oriented AES Key is for decrypting the MAC-Oriented CFG file. The keys must be 16 bytes and the supported characters are:  $0 \sim 9$ ,  $A \sim Z$ ,  $a \sim z$  and the following special characters are also supported: # \$ % \* +, - .: = ? @ [] ^ \_ { } .

Reboot the phone after the above configurations. During bootup, the phone will link to the provisioning server "192.168.1.100", using the authentication user name and password filled in the **Account** and **Password** fields. If the phone fails to get any information from the phone flash, the current round of obtaining the provisioning server address will stop.

# **Downloading and Verifying Configurations**

# **Downloading Configuration Files**

Once obtains a provisioning server address from one of the way introduced above. The phone will link to the provisioning server and download the configuration files. During the provisioning process, the phone will try to download the Common CFG file first, and then try to download the MAC-Oriented CFG file from the root directory of the provisioning server. If resource files need to be updated and the access URL has been specified in the configuration file. The phone will then try to download and update the resource files.

# **Verifying Configurations**

After auto provisioning, the phone boots up. You can then verify the update via phone user interface, or you can verify it via web user interface of the phone. For more information, refer to the user guide of the Yealink IP phones.

During the auto provisioning process, you can monitor the downloading request and response message by a WinPcap tool.

If the MD5 value of the CFG file is different from that of the last one, the phone updates the configuration and then reboots. Otherwise, the phone gives up update and doesn't reboot.

| Realtek 10/100/1000 Ether:       | net NIC                         | (Micros               | oft's Packet | Scheduler) : Capturing - Vireshark                                                |                       |
|----------------------------------|---------------------------------|-----------------------|--------------|-----------------------------------------------------------------------------------|-----------------------|
| Eile Edit View Go Capture Anal   | lyze Statistics Telephony Tools | Help                  |              |                                                                                   |                       |
| NH N N N N N N X                 | 28 0 0 0 0 7 1                  |                       | 19 🖬 🖬 🕈     | 8 ※ 1 印                                                                           |                       |
| Filter: hestalltftallfta         |                                 | • Everassion Clear &  | anly         |                                                                                   |                       |
|                                  |                                 | - Providence          | mo           |                                                                                   |                       |
| No. Tine -                       | Source                          | Destination           | Protocol     | Info                                                                              |                       |
| 194 46.954819                    | 10.2.11.119                     | 10.2.11.126           | TETP         | Read Request, File: y000000000000.cfg\000, Transfer type: octet\000               |                       |
| 200 46 981090                    | 10 2 11 119                     | 10.2.11.126           | TETP         | Acknowledgement Block 1                                                           |                       |
| 201 46.982020                    | 10.2.11.126                     | 10.2.11.119           | TETP         | Data Packet, Block: 2                                                             |                       |
| 202 46.983900                    | 10.2.11.119                     | 10.2.11.126           | TETP         | Acknowledgement, Block: 2                                                         |                       |
| 203 46.984250                    | 10.2.11.126                     | 10.2.11.119           | TFTP         | Data Packet, Block: 3                                                             |                       |
| 204 46.986221                    | 10.2.11.119                     | 10.2.11.126           | TETP         | Acknowledgement, Block: 3                                                         |                       |
| 205 46 989806                    | 10 2 11 119                     | 10.2.11.119           | TETP         | Data Patket, Diutt 4                                                              |                       |
| 207 46,990045                    | 10.2.11.126                     | 10.2.11.119           | TETP         | Data Packet. Block: 5                                                             |                       |
| 208 46.991977                    | 10.2.11.119                     | 10.2.11.126           | TFTP         | Acknowledgement, Block: 5                                                         |                       |
| 209 46.992153                    | 10.2.11.126                     | 10.2.11.119           | TETP         | Data Packet, Block: 6                                                             | and the second second |
| 210 46.993832                    | 10.2.11.119                     | 10.2.11.126           | TETP         | Acknowledgement, Block: 6                                                         |                       |
| 212 46 994334                    | 10.2.11.120                     | 10.2.11.119           | TETP         | Data Packet, Block: /                                                             |                       |
| 213 46,996245                    | 10.2.11.126                     | 10.2.11.119           | TETP         | Data Packet. Block: 8                                                             |                       |
| 214 47.000510                    | 10.2.11.119                     | 10.2.11.126           | TETP         | Acknowledgement, Block: 8                                                         | _                     |
| 215 47.000704                    | 10.2.11.126                     | 10.2.11.119           | TETP         | Data Packet, Block: 9                                                             |                       |
| 216 47.003985                    | 10.2.11.119                     | 10.2.11.126           | TETP         | Acknowledgement, Block: 9                                                         |                       |
| 217 47.004139                    | 10.2.11.126                     | 10.2.11.119           | TETP         | Data Packet, Block: 10 (last)                                                     |                       |
| 244 54 444367                    | 10.2.11.119                     | 10.2.11.126           | TETP         | Read Request, File: 00156511185c, cfn\000, Transfer type: octet\000               |                       |
| 245 54.462711                    | 10.2.11.126                     | 10.2.11.119           | TETP         | Error Code, Code: Access violation, Message: Could not open requested file for re | ading\(               |
| Frame 415 (345 bytes on w        | ire, 345 bytes captured)        |                       |              |                                                                                   |                       |
| Ethernet II, Src: 6c:50:4        | d:40:da:4d (6c:50:4d:40:da      | :4d), Dst: xiamenYe_1 | 1:18:5c (00: | 15:65:11:18:5c)                                                                   |                       |
| Internet Protocol, Src: 1        | 0.2.11.254 (10.2.11.254),       | DST: 10.2.11.244 (10. | 2.11.244)    |                                                                                   |                       |
| ⊞ User Datagram Protocol, S      | rc Port: bootps (67), Dst       | Port: bootpc (68)     |              |                                                                                   |                       |
| Bootstrap Protocol               |                                 |                       |              |                                                                                   |                       |
| Message type: Boot Repl          | y (2)                           |                       |              |                                                                                   |                       |
| Hardware type: Ethernet          |                                 |                       |              |                                                                                   |                       |
| Hardware address length          | : 6                             |                       |              |                                                                                   |                       |
| Hops: 0                          |                                 |                       |              |                                                                                   |                       |
| Transaction ID: 0xbcc10          | 503                             |                       |              |                                                                                   |                       |
| Seconds elapsed: 0               |                                 |                       |              |                                                                                   |                       |
| Bootp flags: 0x0000 (Un          | icast)                          |                       |              |                                                                                   |                       |
| Client IP address: 0.0.          | 0.0 (0.0.0.0)                   |                       |              |                                                                                   |                       |
| Your (client) IP addres          | s: 10.2.11.244 (10.2.11.24      | 4)                    |              |                                                                                   |                       |
| Next server IP address:          | 0.0.0.0 (0.0.0.0)               |                       |              |                                                                                   |                       |
| Relay agent IP address:          | 0.0.0.0 (0.0.0.0)               |                       |              |                                                                                   |                       |
| Client MAC address: Xia          | menYe_11:18:5c (00:15:65:1      | 1:18:5c)              |              |                                                                                   |                       |
| Client hardware address          | padding: 0000000000000000       | 0000                  |              |                                                                                   |                       |
| Server host name not gi          | ven                             |                       |              |                                                                                   |                       |
| Boot file name not give          | n                               |                       |              |                                                                                   |                       |
| Realtek 10/100/1000 Ethernet NIC | ··· Packets: 5334 Displayed: 1  | 28 Marked: 0          |              | Profile: Default                                                                  |                       |

Example1: Yealink IP phone downloads configuration files from the TFTP server.

| A Realtek 10/100/1000 Et       | thernet NIC                       | (Microsof               |                                          | Scheduler) : Capturing - Vireshark                                |   |
|--------------------------------|-----------------------------------|-------------------------|------------------------------------------|-------------------------------------------------------------------|---|
| Eile Edit View Go Capture      | Analyze Statistics Telephony Icol | s Help                  |                                          |                                                                   |   |
|                                | XZAQAAAT                          |                         |                                          | S & 1                                                             |   |
|                                |                                   |                         | an an an an an an an an an an an an an a |                                                                   |   |
| Filter: ftp  tftp  http  bootp |                                   | • Eggression Cleag Appl | y                                        |                                                                   |   |
| No Time                        | Source                            | Destination             | Protocol                                 | Info                                                              | 0 |
| 151 34.500098                  | 10.2.11.126                       | 10.2.11.115             | FTP                                      | Response: 220 3Com 3CDaemon FTP Server Version 2.0                |   |
| 153 34.507326                  | 10.2.11.115                       | 10.2.11.126             | FTP                                      | Request: USER 1TT                                                 |   |
| 154 34.509003                  | 10.2.11.126                       | 10.2.11.115             | FTP                                      | Response: 331 User name ok, need password                         |   |
| 155 34.513482                  | 10.2.11.115                       | 10.2.11.126             | FTP                                      | Request: PASS 11111                                               |   |
| 150 34.515044                  | 10.2.11.126                       | 10.2.11.115             | FTP                                      | Response: 230 User Togged In                                      |   |
| 157 34.523305                  | 10.2.11.115                       | 10.2.11.126             | FIP                                      | Request: TTPE 1                                                   |   |
| 158 34.524405                  | 10.2.11.120                       | 10.2.11.115             | FIP                                      | Response: 200 Type set to 1.                                      |   |
| 100 34 523607                  | 10.2.11.113                       | 10.2.11.120             | FIF                                      | Request: PASY                                                     |   |
| 100 34.532097                  | 10.2.11.120                       | 10.2.11.115             | FIP                                      | Response: 227 Entering passive mode (10,2,11,126,5,189)           |   |
| 146 24 542200                  | 10.2.11.115                       | 10.2.11.120             | FIP                                      | Request: SIZE yououououououcrg                                    |   |
| 166 24 552621                  | 10 2 11 115                       | 10.2.11.124             | ETD                                      | Response: 213 3900                                                |   |
| 167 24 554557                  | 10.2.11.126                       | 10.2.31.325             | FTP                                      | Request, Kein yoodoo oodotoo, cig                                 |   |
| 177 24 502026                  | 10 3 11 134                       | 10.3.21.115             | ETO                                      | Response, 236 Clocked data connection file transfer successful    |   |
| 100 26 220570                  | 10 2 11 115                       | 10.2.11.126             | ETD                                      | Response, 220 crosing data connection, File cranster successfur.  |   |
| 189 36 340311                  | 10 2 11 126                       | 10 2 11 115             | ETP                                      | Request, qual                                                     |   |
| 100 00.040011                  | TOTAL TALLES                      |                         | FILE                                     | TTO Detransmission Decomes 221 Service clasing control connection |   |
| 216 42,191295                  | 10.2.11.126                       | 10.2.11.115             | FTP                                      | Response: 220 3Com 3CDaemon FTP Server version 2.0                |   |
| 218 42, 199981                 | 10.2.11.115                       | 10.2.11.126             | ETP                                      | Request: USER Iff                                                 |   |
| 219 42,200926                  | 10.2.11.126                       | 10.2.11.115             | FTP                                      | Response: 331 User name ok, need password                         |   |
| 220 42,205441                  | 10.2.11.115                       | 10.2.11.126             | FTP                                      | Request: PASS 11111                                               |   |
| 221 42,206670                  | 10.2.11.126                       | 10.2.11.115             | FTP                                      | Response: 230 user logged in                                      |   |
| 222 42.210856                  | 10.2.11.115                       | 10.2.11.126             | FTP                                      | Request: TYPE I                                                   |   |
| 223 42,211775                  | 10.2.11.126                       | 10.2.11.115             | FTP                                      | Response: 200 Type set to I.                                      |   |
| 224 42,222780                  | 10.2.11.115                       | 10.2.11.126             | FTP                                      | Request: PASV                                                     |   |
| 225 42.226037                  | 10.2.11.126                       | 10.2.11.115             | FTP                                      | Response: 227 Entering passive mode (10,2,11,126,5,193)           |   |
| 229 42.232726                  | 10.2.11.115                       | 10.2.11.126             | FTP                                      | Request: SIZE 00156511185c.cfg                                    |   |
| 230 42.234476                  | 10.2.11.126                       | 10.2.11.115             | FTP                                      | Response: 213 Error accessing file                                |   |
| 231 42.240170                  | 10.2.11.115                       | 10.2.11.126             | FTP                                      | Request: RETR 00156511185c.cfg                                    |   |
| 232 42.241397                  | 10.2.11.126                       | 10.2.11.115             | FTP                                      | Response: 550 File unavailable                                    |   |
| 245 42.728589                  | 10.2.11.126                       | 10.2.11.115             | FTP                                      | Response: 220 3Com 3CDaemon FTP Server Version 2.0                |   |
| 247 42.736866                  | 10.2.11.115                       | 10.2.11.126             | FTP                                      | Request: USER 1ff                                                 |   |
| 248 42.737875                  | 10.2.11.126                       | 10.2.11.115             | FTP                                      | Response: 331 User name ok, need password                         |   |
| 249 42.742202                  | 10.2.11.115                       | 10.2.11.126             | FTP                                      | Request: PASS 111111                                              |   |
| 250 42.743675                  | 10.2.11.126                       | 10.2.11.115             | FTP                                      | Response: 230 User logged in                                      |   |
| 251 42.757760                  | 10.2.11.115                       | 10.2.11.126             | FTP                                      | Request: TYPE I                                                   |   |
| 252 42.759005                  | 10.2.11.126                       | 10.2.11.115             | FTP                                      | Response: 200 Type set to I.                                      |   |
| 253 42.763681                  | 10.2.11.115                       | 10.2.11.126             | FTP                                      | Request: PASV                                                     |   |
| 254 42.767121                  | 10.2.11.126                       | 10.2.11.115             | FTP                                      | Response: 227 Entering passive mode (10,2,11,126,5,194)           |   |
| 258 42.781389                  | 10.2.11.115                       | 10.2.11.126             | FTP                                      | Request: SIZE 00156511185c.cTg                                    |   |
| 259 42.783327                  | 10.2.11.126                       | 10.2.11.115             | FTP                                      | Response: 213 Error accessing tile                                |   |
| 200 42.787362                  | 10.2.11.115                       | 10.2.10126              | FIP                                      | Request: RETR UUIS6SILLASC.CTG                                    |   |

**Example 2:** Yealink IP phone downloads the configuration files from the FTP server.

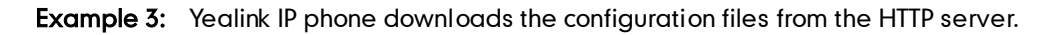

| Kealtek 10/100/1000 Ether            | net NIC                                                                                                    | (Licrosof                                  | t's Packet | Scheduler) : Capturing - Vireshark                                                 |         |
|--------------------------------------|----------------------------------------------------------------------------------------------------|--------------------------------------------|------------|------------------------------------------------------------------------------------|---------|
| <u>File Edit View Go Capture Ana</u> | lyze Statistics Telephony Tools                                                                                 | Help                                       |            |                                                                                    |         |
|                                      | 28 0 4 4 4 3 7 4                                                                                                |                                            |            | R & 1 193                                                                          |         |
|                                      |                                                                                                    |                                            |            |                                                                                    |         |
| Filter: http                         |                                                                                                    | <ul> <li>Expression Clear Apply</li> </ul> | r          |                                                                                    |         |
| No Time                              | Source                                                                                                    | Destination                                | Protocol   | Info                                                                               |         |
| 240 6.882104                         | 10.2.11.126                                                                                                    | 10.2.11.244                                | HTTP       | POST /cgi-bin/ConfigManApp.com HTTP/1.1 (application/x-www-form-urlencoded)        |         |
| 321 8.003114                         | 10.2.11.126                                                                                                    | 10.2.11.244                                | HTTP       | GET /cg1=bin/ConfigManApp.com?Id=7&Ajax=1&s1d=0.8358257513087566 HTTP/1.1          |         |
| 506 10.693593                        | 10.2.11.244                                                                                                    | 10.2.11.126                                | HTTP       | GET /y000000000000.crg HTTP/1.1                                                    |         |
| 515 10.721055                        | 10.2.11.126                                                                                                    | 10.2.11.244                                | HITP       | HTTP/1.1 200 OK (apprication/occet-stream)                                         |         |
| 836 15 261886                        | 10.2.11.126                                                                                                    | 10.2.11.244                                | WTTP       | GET / DUIDDITTEDC. CIG HITP/LI                                                     |         |
| 3271 61 877302                       | 10 2 11 126                                                                                                    | 10 2 11 244                                | HTTP       | GET /cgi_bin/ConfigManann cgm?td=7&Aiay=1&cid=0_0305627115025837 HTTP/1_1          |         |
| 3325 71 873594                       | 10.2.11.126                                                                                                    | 10.2.11.244                                | HTTP       | GET /cgi=bin/configManApp.com21d=7&diax=1&sid=0.9869411162705095 HTTP/1.1          |         |
| 3392 81,867954                       | 10.2.11.126                                                                                                    | 10.2.11.244                                | HTTP       | GET /cg1-bin/ConfigManApp.com?Id=7&Aiax=1&sid=0.9273850928056307 HTTP/1.1          |         |
| 3416 86,440448                       | 10.2.11.126                                                                                                    | 10.2.11.244                                | HTTP       | GET /cgi-bin/ConfigManApp.com?Id=1 HTTP/1.1                                        |         |
| 3424 86.489121                       | 10.2.11.126                                                                                                    | 220.181.126.59                             | HTTP       | POST /check_outchain.php HTTP/1.1                                                  |         |
| 3426 86.534643                       | 220.181.126.59                                                                                                  | 10.2.11.126                                | HTTP/XML   | . HTTP/1.1 200 OK                                                                  |         |
| 3441 86.987334                       | 10.2.11.126                                                                                                    | 113.108.86.110                             | HTTP       | GET /tips/120001831/4 HTTP/1.1                                                     |         |
| 3447 87.016789                       | 113.108.86.110                                                                                                  | 10.2.11.126                                | HTTP/XML   | . HTTP/1.1 200 OK                                                                  |         |
| 3456 87.099539                       | 10.2.11.126                                                                                                    | 124.115.7.154                              | HTTP       | GET /psb?/7d03ad87-1870-4c6d-9b00-f14a612243dd/aNZFCw0nEvP9mD7wy1*GT5VZXKeYtaLI7a7 | jzv87aC |
| 3462 87.258033                       | 124.115.7.154                                                                                                   | 10.2.11.126                                | HTTP       | HTTP/1.1 200 OK (JPEG JFIF 1mage)                                                  |         |
| 34/1 8/.330851                       | 10.2.11.126                                                                                                    | 124.115.7.154                              | HTTP       | GET /psb///d0sad8/-18/0-4c6d-9000-T14a612243dd/*rQLNHryvvcDjAP26N00jsc21pGum2LBsQd | MREUUZ2 |
| 34/0 8/.413143                       | 124.115.7.154                                                                                                   | 10.2.11.120                                | HITP       | HITP/1.1 200 OK (JPEG JFF Image)                                                   |         |
| 2522 99 754752                       | 10.2.11.120                                                                                                    | 10.2.11.244                                | WTTP       | GET / JS/Common, JS/212//0/020 HTTP/LL                                             |         |
| 3547 92 026186                       | 58 218 203 104                                                                                                  | 10 2 11 160                                | HTTP       | Continuation or non-HTTP traffic                                                   |         |
| 3585 94, 901678                      | 10.2.11.126                                                                                                    | 117.25.132.114                             | HTTP       | GET /client/bw MB 201201175705 gif HTTP/1 1                                        |         |
| 3594 94,954821                       | 117.25.132.114                                                                                                  | 10.2.11.126                                | HTTP       | HTTP/1.1 200 OK (GIF89a)                                                           |         |
| 3619 100.038609                      | 10.2.11.126                                                                                                    | 117.25.132.114                             | HTTP       | GET /client/hr_OR_201201173029.swf HTTP/1.1                                        |         |
| 3647 100.274677                      | 117.25.132.114                                                                                                  | 10.2.11.126                                | HTTP       | HTTP/1.1 200 OK (application/x-shockwave-flash)                                    |         |
| 3663 103.063716                      | 10.2.11.244                                                                                                    | 10.2.11.126                                | HTTP       | GET /y00000000000.cfg HTTP/1.1                                                     |         |
| 3665 103.068789                      | 10.2.11.126                                                                                                    | 10.2.11.244                                | HTTP       | HTTP/1.1 200 OK (application/octet-stream)                                         |         |
| 3677 103.961308                      | 10.2.11.244                                                                                                    | 10.2.11.126                                | HTTP       | GET /00156511185c.cfg HTTP/1.1                                                     |         |
| 3681 103.965999                      | 10.2.11.126                                                                                                    | 10.2.11.244                                | HTTP       | HTTP/1.1 404 Not Found (text/html)                                                 |         |
| 3693 105.387490                      | 10.2.11.126                                                                                                    | 117.25.132.114                             | HTTP       | GET /CITent/041403882C85e181489e1995188684*91616.g1* HTTP/1.1                      |         |
| 3704 105.454796                      | 117.25.132.114                                                                                                  | 10.2.11.126                                | HTTP       | HTTP/1.1 200 OK (GIF89a)                                                           |         |
| 3730 110. 333263                     | 117 25 122 114                                                                                                  | 10 2 11 126                                | HITP       | GET / CTHERT/DD1/8/DaaUcTs2EST4U07CeC/25303001616.5%# HTTP/1.1                     |         |
| 2796 115 020700                      | 10 2 11 126                                                                                                    | 117 25 122 114                             | NTTO       | CCT / light (PD2729/d02) Stifus 10/d2/stifus 1/d516 atf utto/1 1                   |         |
| 3798 116 023309                      | 117 25 132 114                                                                                                  | 10 2 11 126                                | WTTP       | HTTP/1 1 200 OK (GTS93)                                                            |         |
| 3836 121 112817                      | 10 2 11 126                                                                                                    | 117 25 132 114                             | HTTP       | GET /client /2653ab66ad047c501a6d87c1a9cd3bd01616_swf_HTTP/1_1                     |         |
| 3859 121, 303246                     | 117.25.132.114                                                                                                  | 10.2.11.126                                | HTTP       | HTTP/1.1 200 OK (application/x-shockwaye-flash)                                    |         |
| 3884 126, 365017                     | 10.2.11.126                                                                                                    | 117.25.132.114                             | HTTP       | GET /client/hr_OR_201201063207.gif HTTP/1.1                                        |         |
| 2002 126 412071                      | 117 35 123 114                                                                                                  | 10 2 11 126                                | WTTO       | VTTP/1 1 200 OF (CTEROS)                                                           |         |
|                                      | wire, 523 bytes captured)                                                                                       |                                            |            |                                                                                    |         |
| Cons of the out                      | and a second and a second a second a second a second a second a second a second a second a second a second a se |                                            |            |                                                                                    | ~       |

# **Troubleshooting**

This chapter provides general troubleshooting information to help you solve the problems you might encounter when deploying the phones.

If you require additional information or assistance with the deployment, contact your system administrator.

#### Why does the phone fail to download the configuration file?

- Ensure that the Auto Provisioning feature is enabled.
- Check that the provisioning server or the network is reachable.
- Check that authentication credentials configured on the phone are correct.
- Ensure that the configuration file exists on the provisioning server.

#### Why does the provisioning server return a HTTP 404?

- Check that the provisioning server is properly set up.
- Revisit the path configuration (URL rewriting, port).
- Ensure that the requested file exists on the provisioning server.

#### Why does the phone display "Network Unavailable"?

- Ensure that the Ethernet cable is plugged into the Internet port o the phone and the Ethernet cable is not loose.
- Ensure that the switch or hub in your network is operational.
- Check the configuration of network is properly set in the configuration files.
- Contact your system administrator for more information.

#### Why does the permission denied when uploading files to a FTP server?

- Ensure that the root directory of the FTP server contains the full directory path.
- On the provisioning server, check the file permissions, if necessary, change the file permission.
- Contact your system administrator for more information.

#### Why does not the phone obtain the IP address from DHCP server?

- Ensure that your settings are right on the DHCP Server.
- Ensure your phone is configured to obtain the IP address via DHCP server.
- Contact your system administrator for more information.

#### Why does not the phone download the ringtone?

- Make sure that the ringtone file's type is .wav format.
- Make sure that the size of the ringtone file is no larger than the phone support.
- Check the ringtone's properties are all right for the phone.
- Ensure the network is available and the root directory is right for downloading.
- Ensure that the ringtone file exists on the provisioning server.

#### Why does not the phone apply the configurations?

- Ensure the configuration files are different from the last ones.
- Ensure the phone have downloaded the configuration files.
- Ensure the parameters are correctly set in the configuration files.
- Contact your system administrator for more information.

# Glossary

**MAC Address:** A Media Access Control address (MAC address) is a unique identifier assigned to network interfaces for communications on the physical network segment.

**MD5:** The MD5 Message-Digest Algorithm is a widely used cryptographic hash function that produces a 128-bit (16-byte) hash value.

**DHCP:** Dynamic Host Configuration Protocol (DHCP) is a network configuration protocol for hosts on Internet Protocol (IP) networks. Computers that are connected to IP networks must be configured before they can communicate with other hosts.

**FTP:** File Transfer Protocol (FTP) is a standard network protocol used to transfer files from one host to another host over a TCP-based network, such as the Internet. It is often used to upload web pages and other documents from a private development machine to a public web-hosting server.

**HTTP:** The Hypertext Transfer Protocol (HTTP) is an application protocol for distributed, collaborative, hypermedia information systems. HTTP is the foundation of data communication for the World Wide Web.

**HTTPS:** Hypertext Transfer Protocol Secure (HTTPS) is a combination of Hypertext Transfer Protocol (HTTP) with SSL/TLS protocol. It provides encrypted communication and secure identification of a network web server.

**TFTP:** Trivial File Transfer Protocol (TFTP) is a simple protocol to transfer files. It has been implemented on top of the User Datagram Protocol (UDP) using port number 69.

**AES:** Advanced Encryption Standard (AES) is a specification for the encryption of electronic data.

**URL:** A uniform resource locator or universal resource locator (URL) is a specific character string that constitutes a reference to an Internet resource.

**XML:** Extensible Markup Language (XML) is a markup language that defines a set of rules for encoding documents in a format that is both human-readable and machine-readable

# **Appendix**

### **Configuring a FTP Server**

This chapter shows you how to configure a FTP server using 3CDaemon and how to configure a HTTP server using HFS tool. You can download the 3CDaemon software at: http://www.oldversion.com/3Com-Daemon.html and HFS at: http://www.snapfiles.com/get/hfs.html

### **Preparing a Root Directory**

#### To prepare a root directory:

- 1. Create a root FTP directory on the local computer.
- 2. Store the configuration files to this root directory.
- 3. Set the security permissions for the FTP directory folder.
- 4. You need to define a user or group name, and set the permissions: read, write, and modify files. Security permissions vary by organization.

An example of using the Windows platform is shown as below:

| Administrators (VANS)                            | 「D80\Admini | strators) |                | î |
|--------------------------------------------------|-------------|-----------|----------------|---|
| Everyone                                         |             |           |                |   |
| 11 Hill, James (jahill@my<br>12 SYSTEM           | servername  | .com]     |                | ~ |
|                                                  | -           | \dd       | <u>R</u> emove |   |
| Permissions for Everyone                         |             | Allow     | Deny           |   |
| Full Control                                     |             |           |                | ^ |
| Modify                                           |             |           |                |   |
| Read & Execute                                   |             |           |                |   |
| List Folder Contents                             |             |           |                |   |
| Read                                             |             |           |                |   |
| Write                                            |             |           |                |   |
| Coopiel Dormissions                              |             |           | -              | ~ |
| For special permissions or fo<br>click Advanced. | or advanced | settings, | Advance        | d |

### **Configuring a FTP server**

If you have a 3CDaemon application installed on your computer, open it now, or otherwise, download and install it.

#### To configure a FTP server:

- 1. Double click the 3CDaemon.exe to start the application.
- 2. Click the FTP Server button on the left of the main page.

A screenshot is shown as below:

| 3CDaemon                                         | 1.000                 |       |       |                                                                  |      |
|--------------------------------------------------|-----------------------|-------|-------|------------------------------------------------------------------|------|
| File View Help                                   |                       |       |       |                                                                  |      |
| TFIP Server                                      | Start Time            | Peer  | Bytes | Status                                                           |      |
| FTP Server                                       | Mar 13, 2012 14:26:34 | local | 0     | Listening for FTP requests on IP address: 192.168.147.1, Port 21 |      |
|                                                  | Mar 13, 2012 14:26:34 | local | 0     | Listening for FTP requests on IP address: 192.168.172.1, Port 21 |      |
|                                                  | Mar 13, 2012 14:26:34 | local | 0     | Listening for FTP requests on IP address: 10.2.11.101, Port 21   |      |
| Configure FIP Server                             |                       |       |       |                                                                  |      |
| <u></u>                                          |                       |       |       |                                                                  |      |
| FTP Server is started.<br>Click here to stop it. |                       |       |       |                                                                  |      |
|                                                  |                       |       |       |                                                                  |      |
| Logging to Ftpd log.<br>Click to stop.           |                       |       |       |                                                                  |      |
| X                                                |                       |       |       |                                                                  |      |
| Not debugging.<br>Click to start.                |                       |       |       |                                                                  | N    |
| <b>e</b>                                         |                       |       |       |                                                                  | Lig" |
| Clear list.                                      |                       |       |       |                                                                  |      |
| <b>6</b>                                         |                       |       |       |                                                                  |      |
| View Log/Debug files.                            |                       |       |       |                                                                  |      |
|                                                  |                       |       |       |                                                                  |      |
|                                                  |                       |       |       |                                                                  |      |
|                                                  |                       |       |       |                                                                  |      |
|                                                  |                       |       |       |                                                                  |      |
|                                                  |                       |       |       |                                                                  |      |
|                                                  |                       |       |       |                                                                  |      |
|                                                  |                       |       |       |                                                                  |      |
|                                                  |                       |       |       |                                                                  |      |
| Syslog Server                                    |                       |       |       |                                                                  |      |
| TFIP Client                                      |                       |       |       |                                                                  |      |
| For Help, press F1                               |                       |       |       |                                                                  | NUM  |

#### 3. Select Configure FTP Server.

4. Click the ]] button to locate the TFTP root directory on the computer:

| 🚾 3CDaemon                                                                                                    |                                                                                                    |        |
|----------------------------------------------------------------------------------------------------|----------------------------------------------------------------------------------------------------|--------|
| <u> M</u> ile <u>¥</u> iew <u>H</u> elp                                                                           |                                                                                                    |        |
| TFTP Server                                                                                                    | Start Time Peer Bytes Status                                                                                                    |        |
| FIT Server<br>Configure FIF Server<br>Configure FIF Server<br>FIF Server is started.<br>Click here to stop it.    | Ter OI, 2012 10:24:01 local     0     Listening for TT requests on IF address: 102:106.133.1, Fort 21       War OI, 2012 10:24:01 local     0     Listening for TTF requests on IF address: 102:106.108.1, Fort 21       War OI, 2012 10:24:01 local     0     Listening for TTF requests on IF address: 102:111.128, Fort 21       War OI, 2012 10:24:01 local     0     Listening for TTF requests on IF address: 102:111.128, Fort 21       General Configuration     TTF Configuration       General Configuration     TTF Configuration       War Info     Syslag Configuration                                         |        |
| Leging to Kipd Leg<br>Circle to stop<br>Rei debugging<br>Circle to start.<br>Circle to start.<br>Circle to start. | fts     Profile     Itp       Var     Set/Change user's parsword       User     E: Wattop Watto Provision Ms       Dista user can:     Dista user can:       Dista user can:     Dista user can:       Dista user can:     Dista user can:       Dista user can:     Dista user can:       Dista user can:     Dista user can:       Dista user can:     Dista user can:       Dista user can:     Dista user can:       Dista transmission into the form than press       Te add a profile: Enter the are information into the form than press       Te add a profile: Rightight the profile, make your changes, then press |        |
| Sysleg Server                                                                                                    | 3CDaemon 職定 取消 反用 (A)                                                                                                    |        |
| TFTP Client                                                                                                    |                                                                                                    |        |
| For Help, press F1                                                                                                |                                                                                                    | NUM // |

- 5. Enter the new authentication username in the Profile filed.
- 6. Click the Set/Change user's password button to set the password in the pop-up

dialogue box.

- 7. Click the **OK** button to save.
- 8. Mark the check boxes of Login, Download and Upload to make sure the FTP user has the login, download and upload permission.

| 3CDaemon                                                                                                    | 10 10 1 1 1 1 1                                                         |                                                                           |                                                                                                    |
|----------------------------------------------------------------------------------------------------|-------------------------------------------------------------------------|---------------------------------------------------------------------------|----------------------------------------------------------------------------------------------------|
| le View Help                                                                                                    |                                                                         |                                                                           |                                                                                                    |
| TFIP Server                                                                                                    | Start Time                                                              | Peer Bytes                                                                | Status                                                                                                    |
| FTP Server<br>Configure FTF Server                                                                                                    | Mar 13, 2012 14:26:34<br>Mar 13, 2012 14:26:34<br>Mar 13, 2012 14:26:34 | local 0<br>local 0<br>local 0                                             | Listening for FTP requests on IP address: 1921.68.47.1, bort 21<br>Listening for FTP requests on P address: 1921.68.17.2, bort 21<br>Listening for FTP requests on IP address: 10.21.11.01, Port 21                                                                                                    |
| FTF Server is started.<br>Click here to stop it.                                                                                                    | 3CDar                                                                   | emon Configur<br>General C                                                | ation 22<br>onfiguration TTTP Configuration                                                                                                    |
| Click here to rop it.<br>Logring to Ford log.<br>Click to stop<br>Rod abbeging<br>Click to stop<br>Click to stop<br>Click t |                                                                         | FiF Fro<br>USSYNOUS<br>0 add a profile<br>Save Frofile<br>0 add a profile | Ities Syle Configuration<br>Profile white<br>Sav/Change View Description<br>User Con-<br>Distance Con-<br>Distance Con- |
| Syrlog Server                                                                                                    |                                                                         | aemon                                                                     |                                                                                                    |
| TFIF Client                                                                                                    | ]]                                                                      |                                                                           |                                                                                                    |
| r Help, press F1                                                                                                    |                                                                         |                                                                           | NUM                                                                                                    |

9. Click the Save Profile button to save the settings and finish the configurations.

| 💷 3CDaemon                                                                                                    |                                                                                                    |                                                                                                    |     |
|----------------------------------------------------------------------------------------------------|----------------------------------------------------------------------------------------------------|----------------------------------------------------------------------------------------------------|-----|
| <u>F</u> ile <u>V</u> iew <u>H</u> elp                                                                                                    |                                                                                                    |                                                                                                    |     |
| TFTP Server                                                                                                    | Start Time Peer                                                                                                    | Bytes Status                                                                                                    |     |
| FTP Server                                                                                                    | Mar 01, 2012 10:24:01 local<br>Mar 01, 2012 10:24:01 local<br>Mar 01, 2012 10:24:01 local<br>Mar 01, 2012 10:24:01 local | 1         0         Listening for FTP requests on IP address: 192.168.133.1, Port 21           1         0         Listening for FTP requests on IP address: 192.168.168.1, Port 21           1         0         Listening for FTP requests on IP address: 192.11.126, Port 21                                                                                                    |     |
| Configure FIF Server<br>FIF Server is started<br>Click here to stop it.<br>Logging to Fipd Log<br>Click to stop<br>Set debugging<br>Click to stort.<br>Clear list.<br>203 | Sar 0, 2012 10 24 01 10 44<br>SCDnemon Config<br>General C<br>FIF Prof                                                   | O Littening for fill requests on ar address. 10.2.11 126, fort 21      arration     main and a statements of the statement of the statement of the stateme |     |
| View Log/Debug files.                                                                                                    | Save Profile"<br>To edit a profil                                                                                        | <ul> <li>act are not into into the total changes, then press</li> <li>iii did total changes, then press</li> </ul>                                                                                                    |     |
|                                                                                                    | 3CDaemon                                                                                                    | <b>确定 取消</b> <u>应用(A)</u>                                                                                                    |     |
|                                                                                                    |                                                                                                    |                                                                                                    |     |
| Syslog Server                                                                                                    |                                                                                                    |                                                                                                    |     |
| TFTP Client                                                                                                    |                                                                                                    |                                                                                                    |     |
| For Help, press F1                                                                                                    | ,                                                                                                    |                                                                                                    | NUM |

10. Click the **Confirm** button to finish configuring the FTP server.

The server URL "ftp://username:password@IP/" (Here "IP" means the IP address of the provisioning server, "username" and "password" are the authentication for FTP download. For example, "ftp://admin:123456@192.168.1.100/") is capable of TFTP download.

# **Configuring a HTTP Server**

### **Preparing a Root Directory**

#### To prepare a root directory:

- 1. Create a root HTTP directory on the local computer.
- 2. Store the configuration files to this root directory.
- 3. Set the security permissions for the FTP directory folder.
- 4. You need to define a user or group name and set the permissions: read, write, and modify files. Security permissions vary by organization.

An example of using the Windows platform is shown as below:

| Administrators (VANSTD80                             | )\Admini: | strators) |               | ^  |
|------------------------------------------------------|-----------|-----------|---------------|----|
| Everyone                                             |           |           |               | _  |
| 🙎 Hill, James (jahill@myserv                         | ername.   | .com]     |               |    |
| 🕵 SYSTEM                                             |           |           |               | ~  |
| <                                                    |           |           | >             |    |
|                                                      | A         | \dd       | <u>R</u> emov | e  |
| Permissions for Everyone                             |           | Allow     | Deny          |    |
| Full Control                                         |           |           |               | ^  |
| Modify                                               |           | <b>v</b>  |               |    |
| Read & Execute                                       |           |           |               |    |
| List Folder Contents                                 |           | ~         |               |    |
| Read                                                 |           |           |               |    |
| Write                                                |           | ~         |               |    |
| Consist Parmissions                                  |           |           |               | ~  |
| For special permissions or for ad<br>click Advanced. | vanced    | settings, | Advance       | ed |

### **Configuring a HTTP Server**

HFS tool is an executable application, so you don't need to install it.

#### To configure a HTTP server:

1. Download the application file to your local directory, double click the hfx.exe.

The main configuration page is shown as below:

| HFS ~ HTTP File Server 2.2f                                   | Build 155                              |
|---------------------------------------------------------------|----------------------------------------|
| 🛓 Menu   📅 Port: 8080   🎎 You are in Expert mode              | ~~~~~~~~~~~~~~~~~~~~~~~~~~~~~~~~~~~~~~ |
| Open in browser http://10.2.11.101:8080/                      |                                        |
|                                                               | Top speed:0.0 KE/s                     |
| Virtual File System                                           | Log                                    |
|                                                               | 17:23:24 Check update: no new version  |
| 🧊 IP 📃 Filename                                               | 🗘 Status Speed Time left %             |
|                                                               |                                        |
| Connections: 0 Out: 0.0 KB/s In: 0.0 KB/s I otal Out: 0 B Tot | al In: U B VFS: 0 Items                |

2. Click Menu in the main page and select the IP address of the PC from IP address.

| 🚔 HFS ~ HTTP File Server 2.2f                                                                                                    | and the second                                                                                                    | Build 155             |                          | - 0 <u>×</u>  |
|----------------------------------------------------------------------------------------------------|----------------------------------------------------------------------------------------------------|-----------------------|--------------------------|---------------|
| 📕 Menu   🖗 Port: 8080   🕵 You                                                                                                    | are in Expert mode                                                                                                    |                       |                          |               |
| + Self Test<br>Edit HTML template<br>Other options<br>Upload                                                                                                    | 8080/                                                                                                    |                       | Top sp                   | eed: 0.0 KB/s |
| Start/Exit Virtual File System Limits Flash taskbutton Fingerprints                                                                                                    | istem                                                                                                    | 17:23:24 Check update | Log<br>e: no new version | n             |
| IPaddress       IP address       Accept connections on       Dynamic DNS updater       URL encoding       Updates       ♥       Donatel       ♥       Load file system       Ctrl+O       Save file system       Ctrl+S       X | This IP address is used o<br>192.168.147.1<br>192.168.172.1<br>10.2.11.101<br>Custom<br>Don't include port in URL<br>Find external address<br>Constantly search for bet | nly for URL building  |                          |               |
| Save options                                                                                                    |                                                                                                    |                       |                          |               |
| About     Switch OFF F4     Exit     Connections: 0 Out: 0.0 KB/s In:                                                                                                    | 0.0 KB/s Total Out: 0 B Tot                                                                                                    | Status Spe            | ved Time left            | *             |

The default HTTP port is 8080. You can also reset the HTTP port (make sure the port isn't used before you reset).

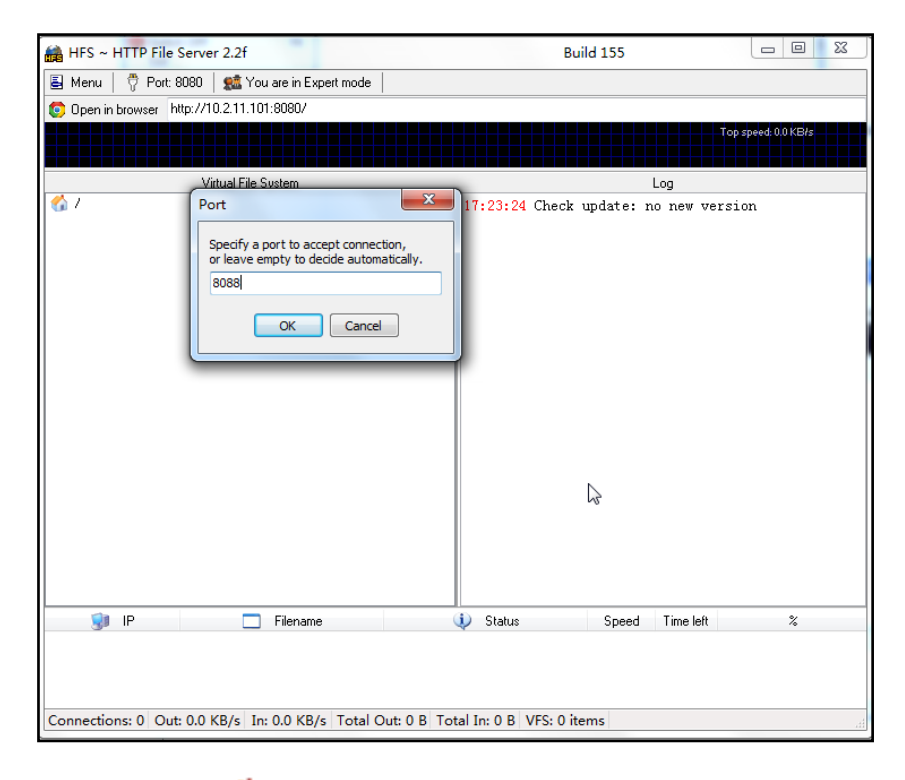

**3.** Right click the  $c_1$  icon on the left of the main page, select **Add folder from disk** to add the HTTP Server root directory.

| 📾 HFS ~ HTTP File Server 2.2f                                                                                                    | Build 155            |                    |
|----------------------------------------------------------------------------------------------------|----------------------|--------------------|
| 🛃 Menu 🛛 🖑 Port: 8088 🛛 🕵 You are in Expert mode                                                                                                    |                      |                    |
| Open in browser http://10.2.11.101:8088/                                                                                                    |                      |                    |
|                                                                                                    |                      | pp speed: 0.0 KB/s |
| Virtual File System Log                                                                                                    |                      |                    |
| Add files                                                                                                    |                      |                    |
| Add folder from disk       New empty folder       Ins       New link       Advanced                                                                                            |                      |                    |
| Copy URL address Ctrl+C<br>Browse it F9<br>Comment<br>Bind root to real-folder                                                                                                 |                      |                    |
| <ul> <li>Set user/pass</li> <li>Restrict access</li> <li>Customized realm</li> <li>Browsable</li> <li>Archivable</li> <li>Upload</li> <li>▲ Why is upload disabled?</li> </ul> |                      |                    |
| Hide tree<br>Auto-hide empty folders<br>Hide file extention in listing                                                                                                    | Speed Time left      | %                  |
|                                                                                                    |                      |                    |
| Connections: 0 Out: 0.0 KB/s In: 0.0 KB/s Total Out: 0 B Total In: 0 B VFS: 55                                                                                                 | 51 items - not savec |                    |

4. Locate the root directory from the computer system. Select the kind of folder which you want.

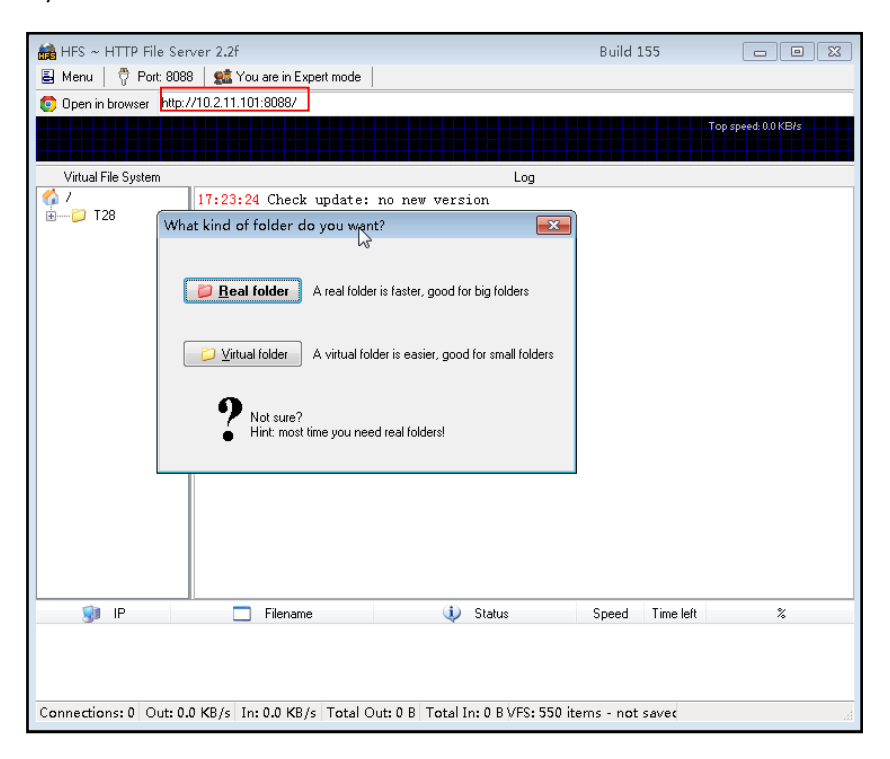

5. Check the server URL "http:// IP:Port/" in the "Open in browser" address bar (For example, the server URL "http:// 10.2.11.101:8088/" is showed on the screenshot). We recommend that you can fill the server URL in the address bar of the web browser and then press <Enter> key to check the HTTP server before provisioning.

Yealink IP phones also support the Hypertext Transfer Protocol with SSL/TLS (HTTPS) protocol for auto provisioning. HTTPS protocol provides the encrypted communication and secure identification. For more information about installing and configuring an Apache HTTPS Server, refer to the network resource.

### **Configuring a DHCP server**

This section shows you how to configure a DHCP server for windows using DHCP Turbo. You can down this software from website at: http://www.tucows.com/preview/265297 and install it following the setup wizard.

Before configuring the DHCP Turbo, make sure that:

- The firewall on the PC is disabled.
- There is no DHCP server in your local system.

#### To configure the DHCP Turbo:

1. To start the DHCP Turbo application, double click the localhost.

2. Click the Login button (the login password is blank) to log in.

| 🐮 DHCP Turbo on localhost                                                                         |    |
|---------------------------------------------------------------------------------------------------|----|
| <u>E</u> ile <u>E</u> dit <u>V</u> iew <u>B</u> indings <u>I</u> ools <u>H</u> elp                |    |
| ■ <b>オ ≒ ■</b> ≥ <i>≮</i> ∽ ⊂ <b>⊛</b> №                                                          |    |
| Servers C<br>Berription<br>Platform<br>DECT Turbo<br>Version<br>Mat bindings<br>Features<br>Build |    |
| Ready.                                                                                            | 10 |

**3.** You can then edit the existed DHCP server, or you can right click the **localhost** and select **"New Server"** to add a new DHCP server.

| BHCP Turbo on localhost                                                                                                    |  |
|----------------------------------------------------------------------------------------------------|--|
| <u>Eile Edit View Bindings Iools Help</u>                                                                                                    |  |
| <u>■</u> * * <b>■</b> ≥ * ∽ ⊂ § k?                                                                                                    |  |
| Servers Cocalhost Cocalhost Cocalhos |  |

- 4. Right click the **Scopes** and select **New Scope**.
- 5. Configure the DHCP server name, the DHCP IP range and the subnet mask.

6. You can add a custom option via DHCP Turbo. Click **Option Type**, right click and select the **New Option Type** on the right of the main page.

| <u>E</u> dit <u>V</u> iew <u>B</u> indings | <u>T</u> ools <u>H</u> elp |           |                    |            |          |     |                                          |                 |        |   |
|--------------------------------------------|----------------------------|-----------|--------------------|------------|----------|-----|------------------------------------------|-----------------|--------|---|
|                                            |                            | ×         | 9                  | C          | <b>%</b> | ₩?  |                                          |                 |        |   |
| rers 🗸                                     | Filter Stand               | ard Ontic | ons                |            |          |     |                                          | <b>T</b>        |        |   |
| localhost                                  |                            |           |                    |            |          |     |                                          | _               |        |   |
|                                            | Tag                        |           | Uption             |            |          |     |                                          |                 |        |   |
|                                            |                            |           | Magic (            | zookie     |          |     |                                          |                 |        |   |
| + Named Policies                           |                            |           | nome a             | rector     |          |     | b.                                       |                 |        |   |
| Uption Types                               |                            |           | Hardwar            | e addr     | ess leng | th  | he                                       | New Option Type | Ctrl+V |   |
| - Doopes                                   |                            |           | Boot fi            | ile        |          |     | -                                        | The day         | Cul. 7 |   |
| BUDHCPServer                               |                            |           | Pad                |            |          |     | 5                                        | Undo            | Ctri+Z |   |
|                                            |                            | :         | Subnet             | mask       |          |     | ¢1                                       | <u>R</u> edo    | Ctrl+Y |   |
|                                            | Æ 2                        |           | Time of            | Efset      |          |     | Se.                                      | Cut             | Carley |   |
|                                            |                            |           | Gateway            | /S         |          |     | 4                                        | Cui             | CUT+X  |   |
|                                            |                            |           | Time se            | ervers     |          |     | Ð                                        | Copy            | Ctrl+C |   |
|                                            |                            |           | IEN116             | name s     | ervers   |     |                                          | Paste           | Ctrl+V |   |
|                                            |                            |           | Domain<br>Log roy  | name s     | ervers   |     |                                          | Laste           |        |   |
|                                            |                            |           | Log sei<br>Cookiei | Quote :    | servers  |     |                                          | <u>D</u> elete  | Del    |   |
|                                            |                            |           | LPR ser            | vers       |          |     |                                          | Select All      | Ctrl+A |   |
|                                            | / 🖅 10                     |           | Impress            | s serve    | rs       |     | 01                                       |                 |        |   |
|                                            | 🚝 11                       |           | RLP sea            | vers       |          |     | 9                                        | <u>F</u> ind    | Ctrl+F |   |
|                                            | Æ 12                       |           | Hostnar            | ne         |          |     | s an an an an an an an an an an an an an | Properties      | Ctrl+P |   |
|                                            | 🖅 13                       |           | Boot fi            | ile siz    | e        |     | ~                                        | Trobertreem     |        | 1 |
|                                            |                            | 1         | Merit (            | lump fil   | le       |     |                                          |                 |        |   |
|                                            |                            |           | Domain<br>C        | name       |          |     |                                          |                 |        |   |
|                                            | 16                         |           | Dwap Se            | rvers      |          |     |                                          |                 |        |   |
|                                            | -4518                      |           | Root pi<br>Evtenci | ICH DOT DO | +b       |     |                                          |                 |        |   |
|                                            |                            |           | IP fors            | arding     |          |     |                                          |                 |        |   |
|                                            |                            |           | Non-los            | al sou     | rce rout | ing |                                          |                 |        |   |
|                                            | <b>a</b> 01                |           | D.1:               | £:1        |          | •   |                                          |                 |        |   |
|                                            | Description                |           |                    |            |          |     |                                          |                 |        |   |
|                                            | Specifies a d              | wice's l  | hardwar            | e addre    | ss type  |     | -                                        |                 |        |   |
|                                            |                            |           |                    |            |          |     |                                          |                 |        |   |
|                                            |                            |           |                    |            |          |     |                                          |                 |        |   |
|                                            | 1                          |           |                    |            |          |     |                                          |                 |        |   |

Set the custom DHCP option (custom DHCP option tag number ranges from 128 to 254) and select the option type (Yealink support the String and IP Address option type only). Click the OK button to finish setting the option properties. Click at to save the change.

| C C X                                                                      |
|----------------------------------------------------------------------------|
| <u>Eile E</u> dit <u>V</u> iew <u>B</u> indings <u>T</u> ools <u>H</u> elp |
|                                                                            |
| Servers V<br>Filter Standard Options V<br>Filter Standard Options          |
| → Database Tag ∇ Option ▲                                                  |
| P Insed Policies A Option Properties                                       |
|                                                                            |
| DHCPServer -E -1<br>Mame TFTPServer                                        |
| -451 Type Sbit -                                                           |
|                                                                            |
| Lescri 32bit                                                               |
|                                                                            |
|                                                                            |
| 11                                                                         |
|                                                                            |
|                                                                            |
|                                                                            |
| -Æ17 Root path<br>-Æ18 Extenzions path                                     |
| -Æ19 IP forwarding<br>-Æ20 Non-local source routing                        |
| Description                                                                |
| Specifies a device's hardware address type.                                |
|                                                                            |
|                                                                            |
|                                                                            |

8. Click Named Policies-->Global, right click and select New Option on the left of the main page.

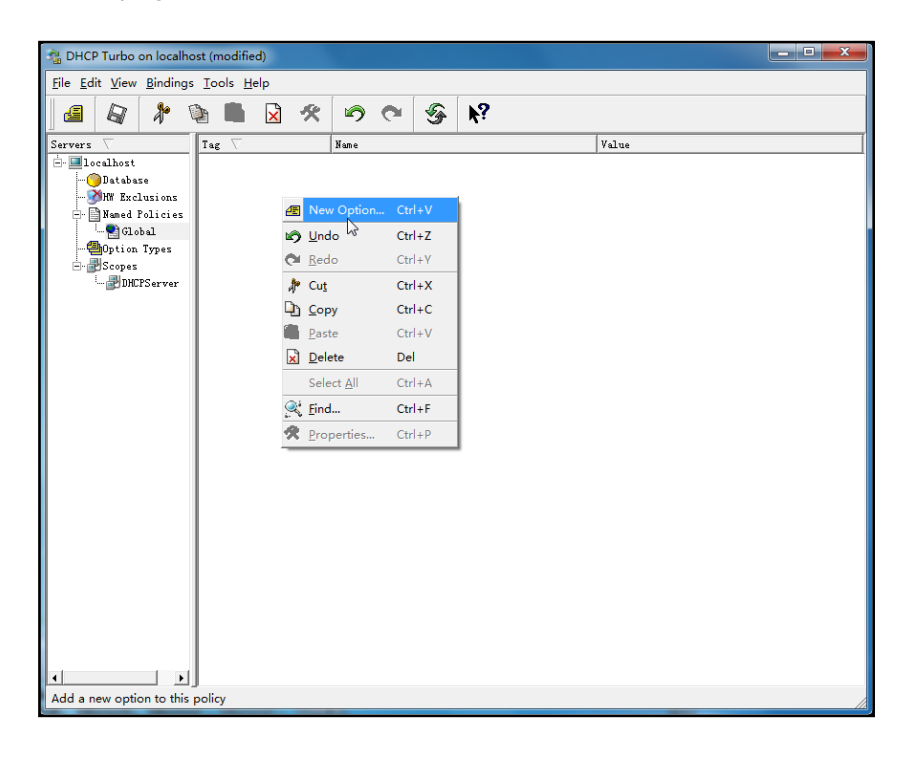

9. Scroll down and double click the custom option 128.

| Contraction and the second second sec | lified)                               |          |
|----------------------------------------------------------------------------------------------------|---------------------------------------|----------|
| <u>File Edit View Bindings T</u> ools                                                                                                    | Help                                  |          |
|                                                                                                    |                                       |          |
|                                                                                                    |                                       |          |
| Servers Tag                                                                                                    | Name Value                            | <u> </u> |
| 🖻 🛄 localhost                                                                                                    | I Option Selector                     |          |
| Jatabase                                                                                                    |                                       |          |
| Nered Policies                                                                                                    | Filter Standard Uptions               |          |
| Global                                                                                                    | Tag 🗸 Name 🔺                          |          |
| Conting Types                                                                                                    |                                       |          |
| Scopes                                                                                                    | 48 I Window system font servers       |          |
| L. DHCPServer                                                                                                    | -45 DHCP address lease time           |          |
|                                                                                                    |                                       |          |
|                                                                                                    |                                       |          |
|                                                                                                    |                                       |          |
|                                                                                                    | -4568 Mobile IP home agent            |          |
|                                                                                                    |                                       |          |
|                                                                                                    |                                       |          |
|                                                                                                    | TI NNTP servers                       |          |
|                                                                                                    |                                       |          |
|                                                                                                    |                                       |          |
|                                                                                                    |                                       |          |
|                                                                                                    |                                       |          |
|                                                                                                    | TT User class                         |          |
|                                                                                                    | H-49122 Cablelabs Cliel Configuration |          |
|                                                                                                    | - 2 128 TFTFServer                    |          |
|                                                                                                    | 🗄 🖅 Legacy PacketCable 🔽              |          |
|                                                                                                    | Description                           |          |
|                                                                                                    |                                       |          |
|                                                                                                    |                                       |          |
|                                                                                                    |                                       |          |
|                                                                                                    | 07 02                                 |          |
|                                                                                                    | <u>UK</u> <u>Lancel</u>               |          |
|                                                                                                    | (L)                                   |          |

- 10. Fill the provisioning server address in the input field.
- 11. Click the  $\boldsymbol{OK}$  button to finish setting a custom option.
- **12.** Click [a] to save the change.

You can add the option 66 via DHCP Turbo. The following figures show the detailed processes.

| Sa DHCP Turbo on localhost                                  |                   |              | - Lat. | 1                     | - • × |
|-------------------------------------------------------------|-------------------|--------------|--------|-----------------------|-------|
| <u>File Edit View Bindings I</u> d                          | ools <u>H</u> elp |              |        |                       |       |
| 🏽 🖉 🥻 🐐                                                     |                   | <b>n</b> e 🚱 | k?     |                       |       |
| Servers 🗸 Ta                                                | ig $ abla$        | Name         |        | Value                 |       |
| Database     Shift Exclusions     Exclusions     Exclusions | 128 1             | [FTPServer   |        | tftp://192.168.1.100/ |       |
| Global                                                      | 4                 | New Option   | trl+V  |                       |       |
|                                                             |                   |              | +rl+7  |                       |       |
|                                                             |                   | Rado (       | trl±V  |                       |       |
|                                                             |                   | le Cut       | arit i |                       |       |
|                                                             |                   | Copy C       |        |                       |       |
|                                                             |                   | Daste (      | trl±V  |                       |       |
|                                                             | i                 | Delete [     |        |                       |       |
|                                                             |                   | Select All   | trl+A  |                       |       |
|                                                             | <                 | ≩i Find (    | trl+F  |                       |       |
|                                                             | -                 | Reporties    | trl+P  |                       |       |
|                                                             | -                 |              |        |                       |       |
|                                                             |                   |              |        |                       |       |
|                                                             |                   |              |        |                       |       |
|                                                             |                   |              |        |                       |       |
|                                                             |                   |              |        |                       |       |
|                                                             |                   |              |        |                       |       |
|                                                             |                   |              |        |                       |       |
|                                                             |                   |              |        |                       |       |
| Add a new option to this poli                               | icy               |              |        |                       |       |

| Sa DHCP Turbo on localho       | nost                                                                                                    |  |
|--------------------------------|----------------------------------------------------------------------------------------------------|--|
| <u>File Edit View Bindings</u> | js Iools <u>H</u> elp                                                                                                    |  |
| 🖪 🖉 ⊁ 🕈                        | <u>א</u> א א ש א ש א ש א ש א א ש א א ש                                                                                                    |  |
| Servers V                      | Tag $ abla$ Name Value                                                                                                    |  |
|                                | P Detion Selector                                                                                                    |  |
|                                | Filter TFTP Options                                                                                                    |  |
|                                | Tag         Name                                                                                                    |  |
|                                | -4≣-16 MS option 67<br>-4≣-15 MS option 66                                                                                                    |  |
| _                              | Hext server<br>Boot file                                                                                                    |  |
|                                |                                                                                                    |  |
|                                |                                                                                                    |  |
|                                |                                                                                                    |  |
|                                |                                                                                                    |  |
|                                |                                                                                                    |  |
|                                |                                                                                                    |  |
|                                |                                                                                                    |  |
|                                | Description S                                                                                                    |  |
|                                | The host name of a TFTP server the device should use during the second stage of                                                                                          |  |
|                                | its boot process. Unless you know your device requires this option, you should use<br>option -14 (as IP address) or option -20 (as host name) to define the IFTP server. |  |
| • •                            | QK Cancel                                                                                                    |  |
|                                |                                                                                                    |  |

| 🎕 DHCP Turbo on localh                                                                                                    | ost                        |          |                                                            |     |            |                                 | _ | • | x |
|----------------------------------------------------------------------------------------------------|----------------------------|----------|------------------------------------------------------------|-----|------------|---------------------------------|---|---|---|
| <u>F</u> ile <u>E</u> dit <u>V</u> iew <u>B</u> inding                                                                                                    | s <u>T</u> ools <u>H</u> e | lp       |                                                            |     |            |                                 |   |   |   |
| 🛯 🖉 🔭 🕈                                                                                                    | <b>N</b>                   | *        | 6                                                          | 9   | <b>h</b> ? |                                 |   |   |   |
| Servers C<br>Decahost<br>Database<br>Wined Policies<br>Colobal<br>Colobal<br>C |                            | E MS op/ | Nene<br>IFIFServer<br>ion 66<br>//192.158.1.10<br>pression | 00/ | Build      | Value<br>\$ftp://192.188.1.100/ |   |   |   |

| A DHCP Turbo on localhost                                            |            |
|----------------------------------------------------------------------|------------|
| <u>File Edit View Bindings Tools Help</u>                            |            |
|                                                                      |            |
|                                                                      |            |
| Servers V Tag V Name Value                                           | [          |
| - Ilocalhost d d Option Selector                                     | ? <b>X</b> |
| - Database 4                                                         |            |
| - MW Exclusions Filter Standard Options -                            |            |
| - Named Policies                                                     |            |
| Global Tag Name                                                      | <b>_</b>   |
| - Dption Types                                                       |            |
| E- Scopes                                                            |            |
|                                                                      |            |
|                                                                      |            |
|                                                                      |            |
| and a supplier                                                       |            |
|                                                                      | -1         |
|                                                                      |            |
|                                                                      |            |
| Tailer encapsulation                                                 |            |
|                                                                      |            |
|                                                                      |            |
|                                                                      |            |
| TCP keepalive garbage                                                |            |
| 40 NIS domain                                                        |            |
| 41 NIS servers                                                       |            |
| 42 NTP servers                                                       |            |
|                                                                      |            |
|                                                                      | -1         |
|                                                                      |            |
| Description                                                          | <u> </u>   |
| Head by devices and nameral to evolve an deversation                 |            |
| used by devices and Servers to exchange vendor specific information. |            |
|                                                                      |            |
|                                                                      |            |
|                                                                      | Cancel     |
|                                                                      |            |
|                                                                      |            |

| DHCP Turbo on localh                                                                                                    | ost                    | the statement of the                                                                                                    |                                                                                                    | - 0 X |
|----------------------------------------------------------------------------------------------------|------------------------|----------------------------------------------------------------------------------------------------|----------------------------------------------------------------------------------------------------|-------|
|                                                                                                    | - Tala II-la           | to an Andrea last an                                                                                                    |                                                                                                    |       |
| File Edit View Binding                                                                                                    | s <u>tools H</u> elp   | - [ [ -                                                                                                    |                                                                                                    |       |
|                                                                                                    |                        | ଝ 🔊 ୯ 🖗                                                                                                    | ₩.                                                                                                    |       |
| Servarz<br>Jocalhost<br>Jocalhost<br>Jocalhos | Tag ⊤<br>∰128<br>€∎-15 | Yune     TrITServer     MS option 66      Vendor specific info     http://192.188.1.10     Expression <u>DK</u> <u>C</u> | Value           tftp://192.168.1.100/           tftp://192.168.1.100/           0/           Build           Build |       |
| د.<br>ا                                                                                                    |                        |                                                                                                    |                                                                                                    |       |

# **Customizing a Ringtone Using CoolEdit Pro**

If you have installed the Coo Edit application, double click to open it. Otherwise, you can download the installation package from the website: http://www.toggle.com/lv/group/view/kl36218/Cool\_Edit\_Pro.htm and install it.

#### To customize a ringtone using Coo Edit Pro:

- 1. Open the Cool Edit Pro application.
- 2. Click File to open an audio file.
- 3. Locate the ringtone file, click **Open**, the file is uploaded as follows.

A sample audio file loaded is shown as below:

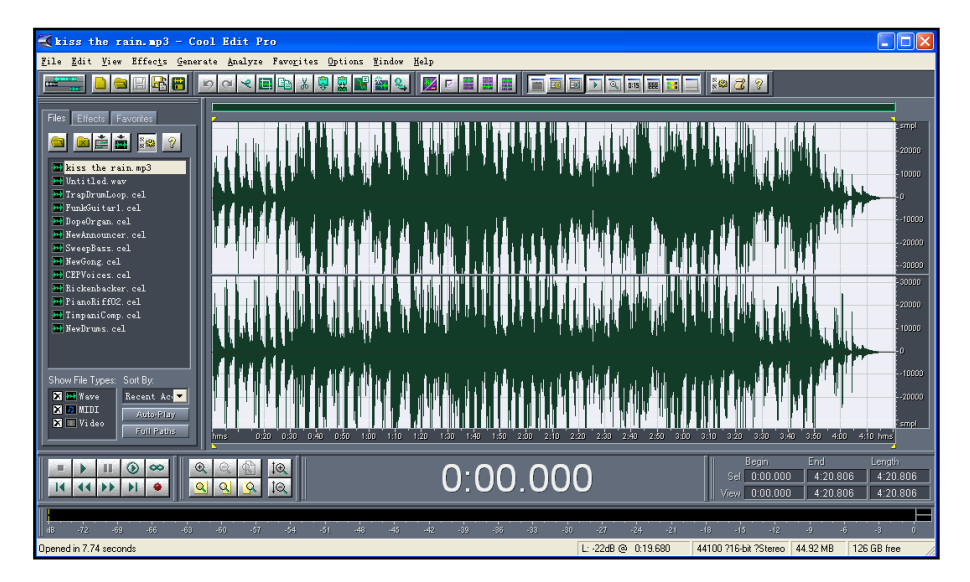

- 4. Select and copy the audio waveform.
- 5. Select File->New to create a new file, set the audio format as PCMU, the channels as Mono, the sample rate as 8000 and the resolution as 16-bit.
- 6. Paste the audio waveform to the new file.

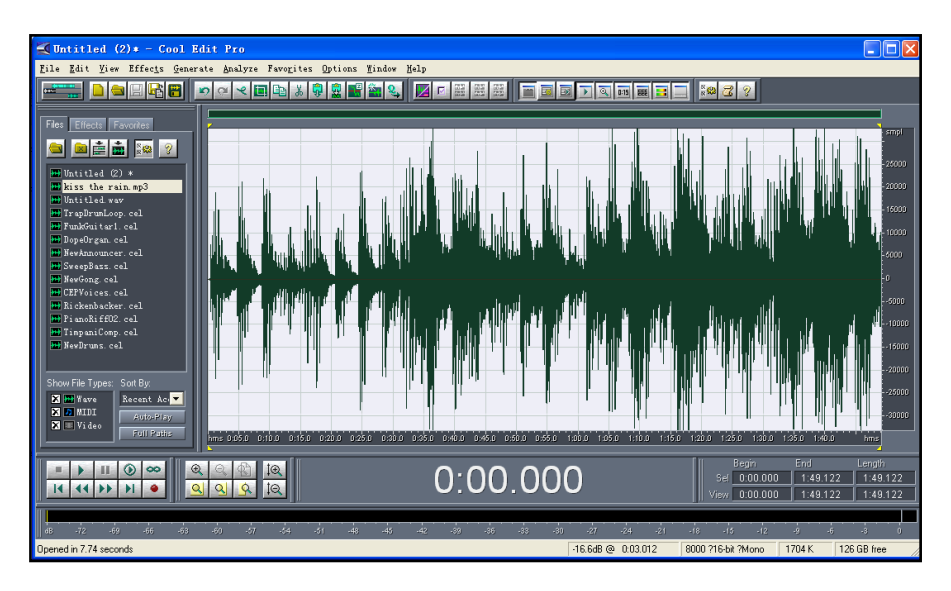

 Select File->Save as to save the new audio file. On the Save waveform page, select the file format as A/mu-law wave.

### Customizing a Logo File Using PictureExDemo

The original picture format must be .bmp or .gif. We recommend placing all files and the PictureExDemo application to the root directory of the PC.

1. Double click the PictureExDemo.exe.

| 🛃 GifConvertGz | and the same of the |                 | 2.73  | X |  |
|----------------|---------------------|-----------------|-------|---|--|
|                |                     |                 |       |   |  |
|                |                     |                 |       |   |  |
|                |                     |                 |       |   |  |
|                |                     |                 |       |   |  |
|                |                     |                 |       |   |  |
|                |                     |                 |       |   |  |
|                |                     |                 |       |   |  |
|                |                     |                 |       |   |  |
|                |                     |                 |       |   |  |
|                |                     |                 |       |   |  |
|                | AddDe               | leteAll Convert | About |   |  |
|                |                     |                 |       |   |  |

2. Click Add button to open a .bmp or .gif file.

You can repeat the second step to add multiple original picture files.

3. Click the Convert button.

| Add DeleteAll Convert About |  |
|-----------------------------|--|

Then you can find the .dob logo files in the adv directory.